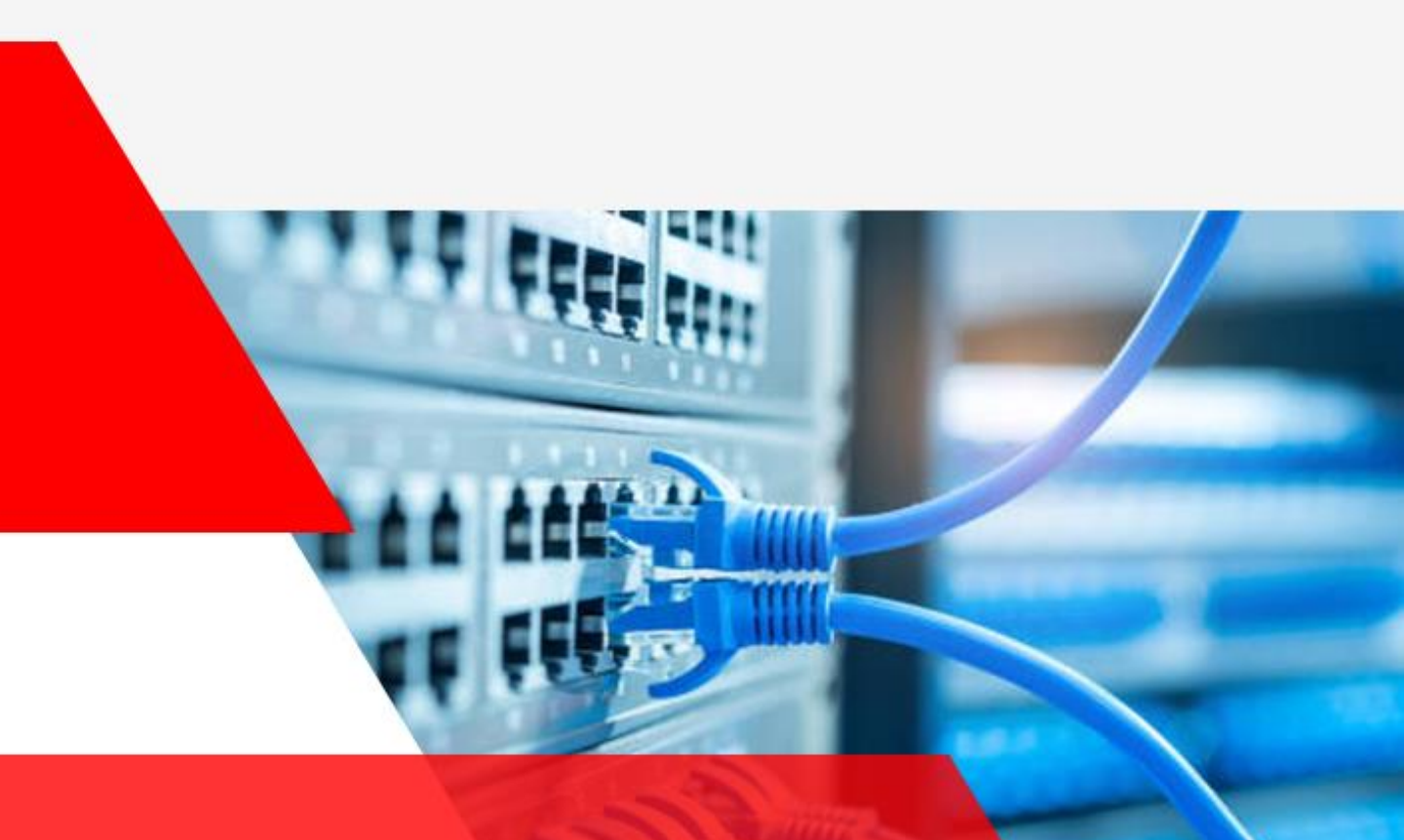

# Layer2 SWITCH USER GUIDE

EL-G24E4G, EL-G24E4G-POE, EL-G16E2G-POE 공용

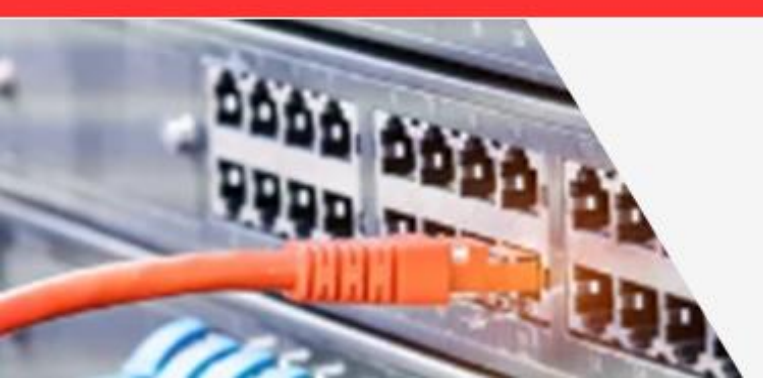

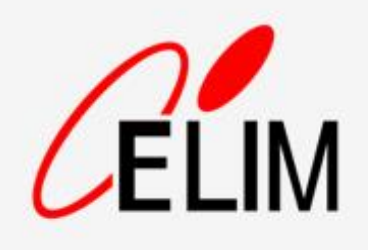

# <u>contents</u>

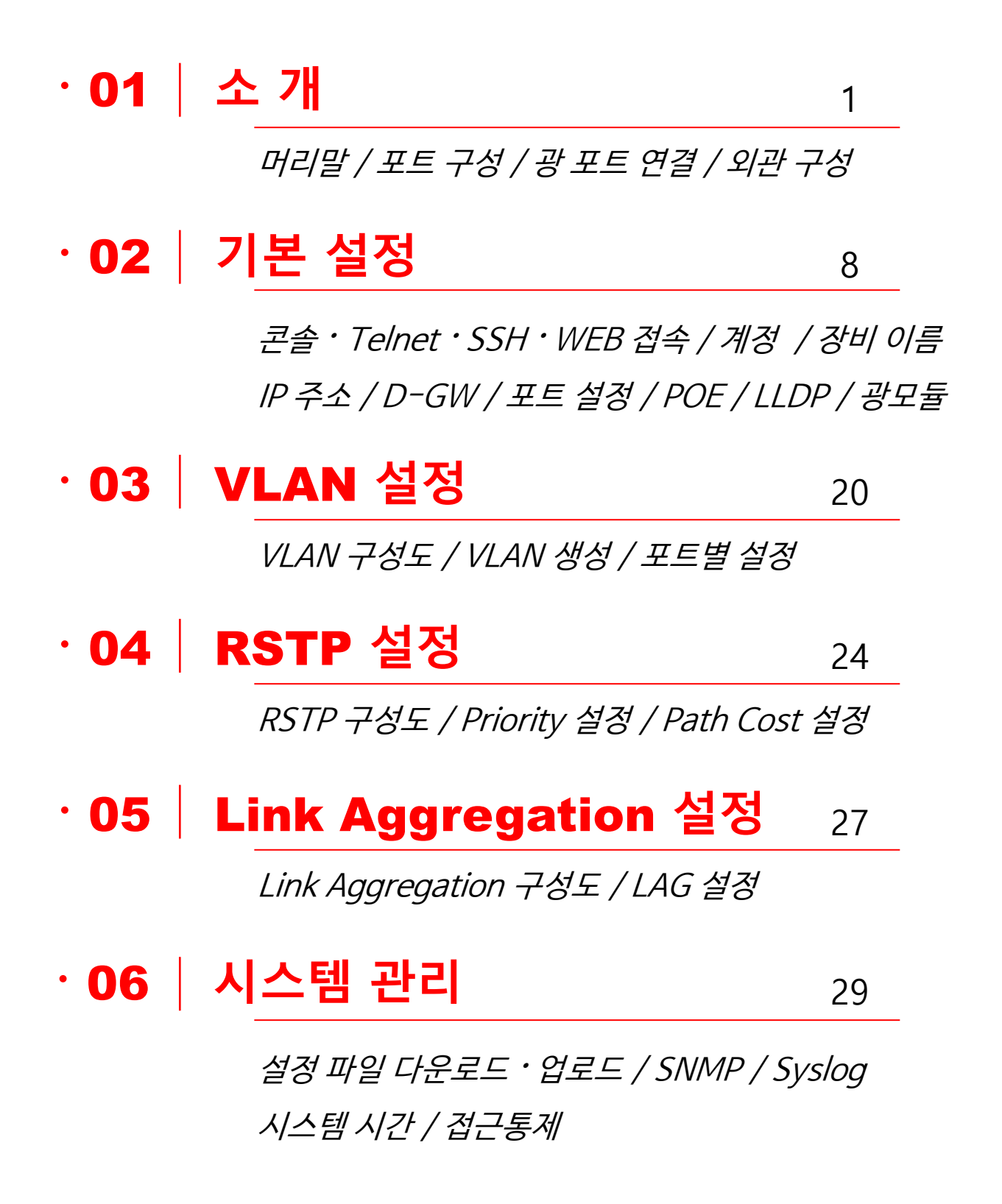

1. 소 개

#### 가. 머리말

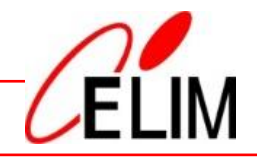

본 사용자 설명서는 ㈜엘림광통신 Layer2 스위치 제품에 공통 적용되는 범용 매뉴얼입니다.

본 사용자 설명서의 내용은 스위치 기종에 따라 약간 차이가 있을 수 있으며, 제품의 기능 변경, 설정 변경 등으로 인하여 사전 통지 없이 변경될 수 있습니다.

본 사용자 설명서는 장비 초기 설치와 운영을 고려해 주요 기능의 사용법을 설명합니다. 사용자 운영 특성에 맞는 기술지원이 필요한 경우 본사 CS팀의 기술지원을 받으시기 바랍니다.

본 설명서의 내용은 당사의 사전 서면 동의 없이 어떠한 경우라도 일부 또는 전체를 도용하거나 배포할 수 없습니다.

㈜엘림광통신 네트워크 스위치 제품을 이용해 주셔서 감사합니다.

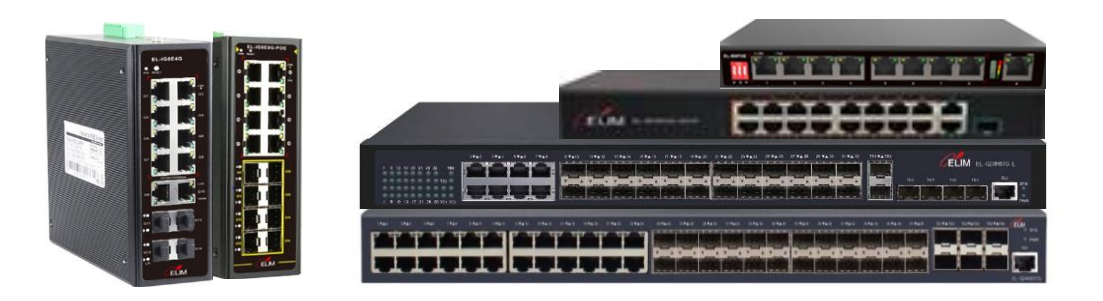

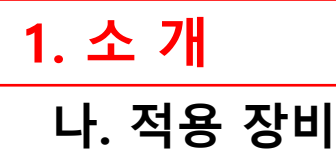

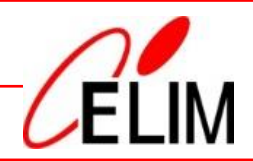

#### EL-G16E2G-POE

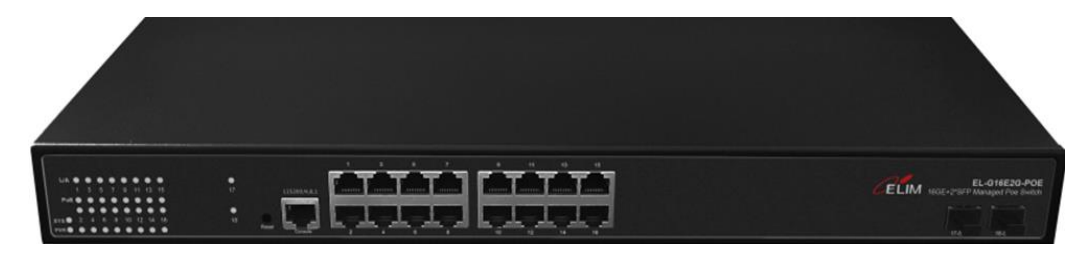

#### EL-G24E4G

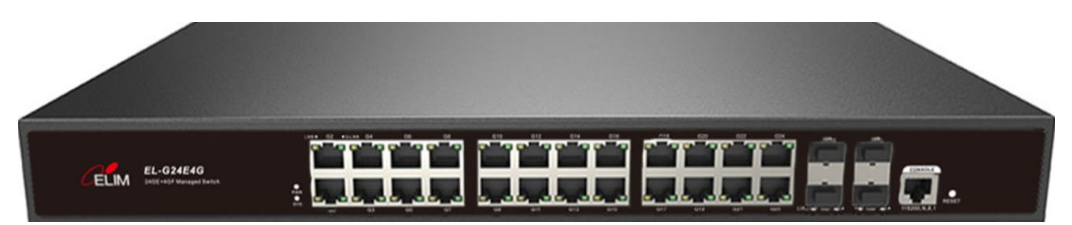

#### EL-G24E4G-POE

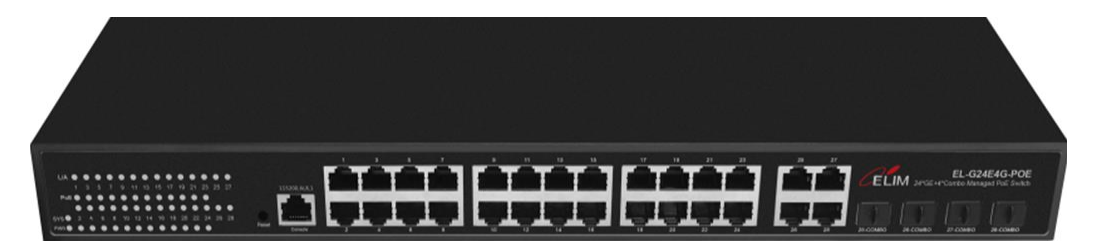

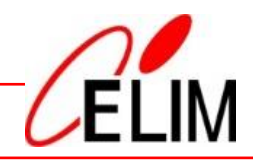

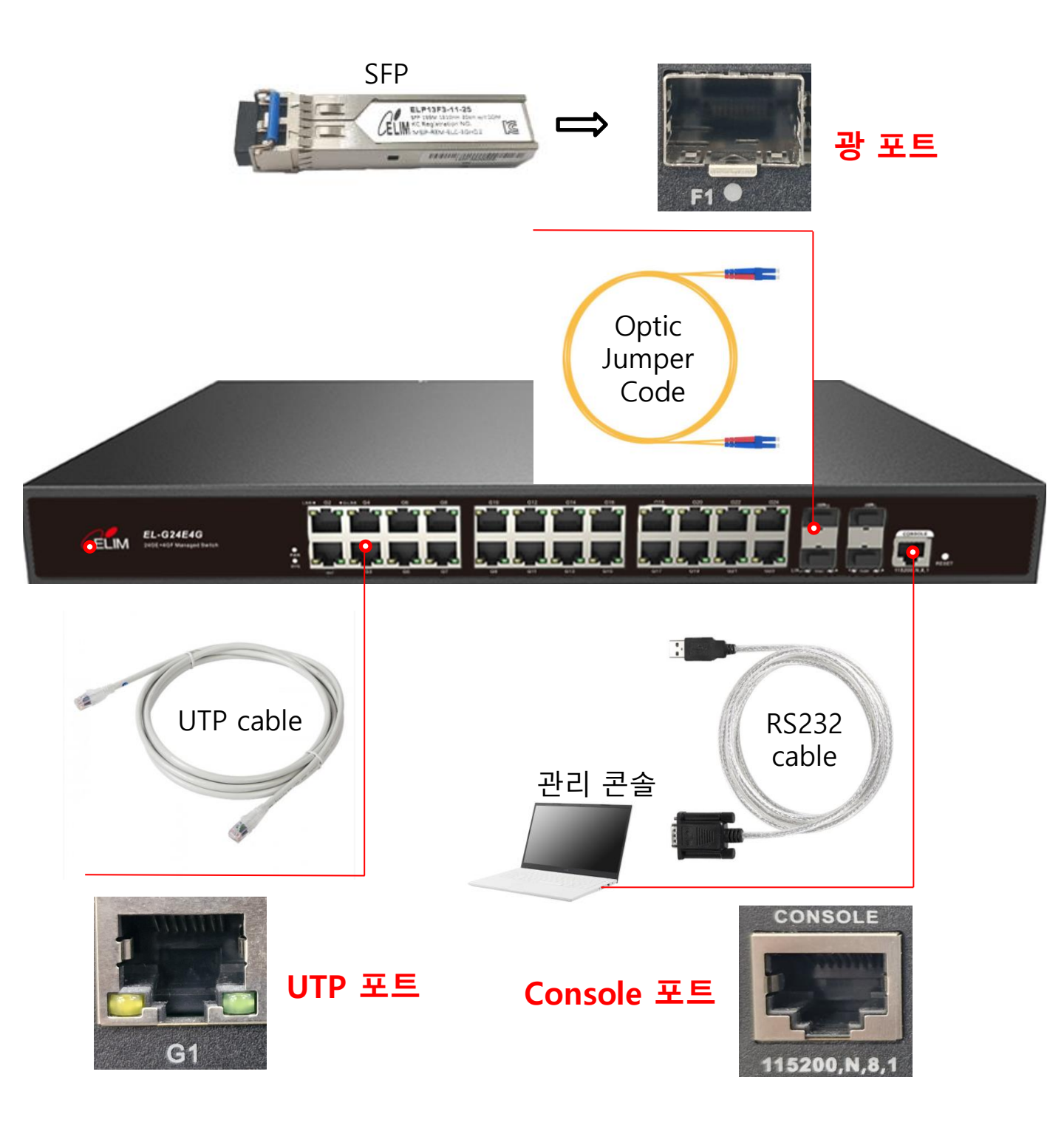

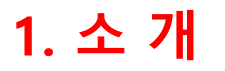

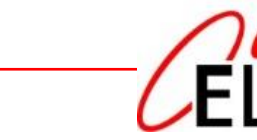

라. 광 포트 연결

\* SFP : Small Form-factor Pluggable

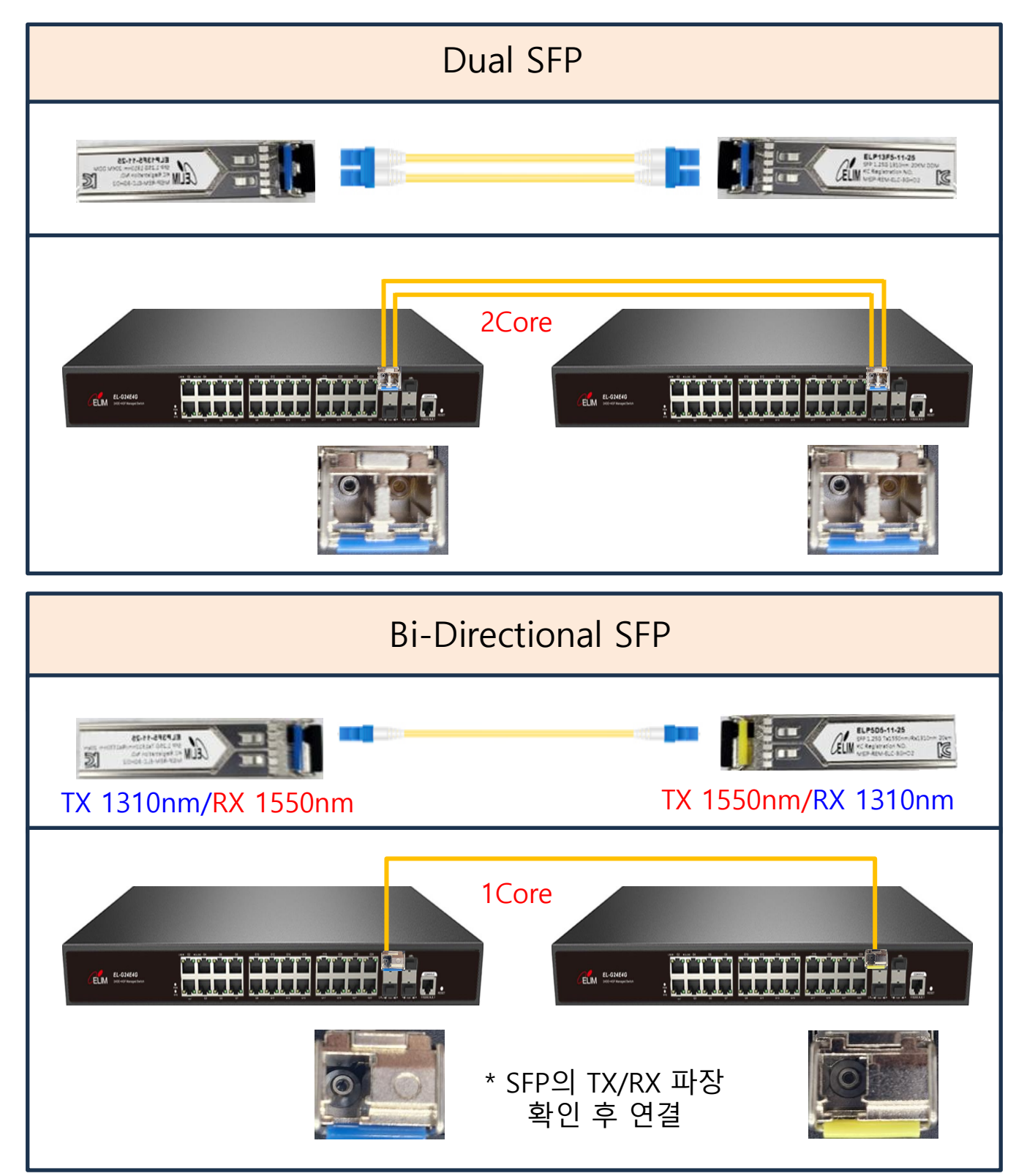

1. 소 개

# 마. 외관 구성

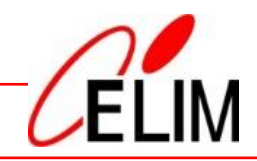

| 구 분           | 외 형                             |                | 색 상              | 설 명                                                          |
|---------------|---------------------------------|----------------|------------------|--------------------------------------------------------------|
| PWR           | PWR 🥹                           |                | Green            | - 점등 : 전원 On<br>- 소등 : 전원 OFF                                |
| SYS           | SYS 🌖                           |                | Green            | - 점멸 : 시스템 정상<br>- 소등 : 시스템 오류                               |
| UTP 포트        | LINK . G1 . SPD                 | Link           | Yellow           | - 점등 : 링크 연결<br>- 소등 : 링크 미연결                                |
| (None<br>POE) |                                 | Speed<br>(SPD) | Green<br>/Yellow | - Green 점등: 1G 속도<br>- Yellow 점등: 10/100M속도<br>- 소등 : 링크 미연결 |
| UTP 포트        | 전면<br>포트 패널<br>POE 2 LINK L/A 〇 | POE            | Yellow           | - 점등 : POE 전원 공급<br>- 소등 : POE 미연결                           |
| (POE)         |                                 | Link           | Green            | - 점등 : 링크 연결<br>- 소등 : 링크 미연결                                |
| 광 포트          | F1 ●                            |                | Green            | - 점등 : 광 링크만 연결<br>- 점멸 : 데이터 송/수신<br>- 소등 : 광 링크 미연결        |
| RESET         | Reset                           |                | -                | - 5초이상 누르면<br>공장 초기화 됨<br>- 설정값 백업 후 사용                      |

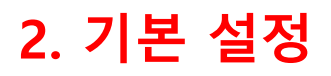

가. 콘솔 접속

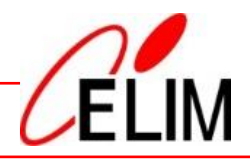

#### **콘솔 접속 프로그램(**예 : Putty, Tera Term 등)을 이용해 시리얼 접속합니다.

| 💆 COM5 - Tera Term VT |                                                                                                    |                                                                               |                             |
|-----------------------|----------------------------------------------------------------------------------------------------|-------------------------------------------------------------------------------|-----------------------------|
| 메뉴(F) 수정(E) 설정(S) 제   | 비어(O) 창(W) 도움말(H)                                                                                                    |                                                                               |                             |
| Password: 🗌           | Tera Term: Serial port setup                                                                                                    | and connection                                                                | ×                           |
|                       | 포트(P):<br>속도(F):                                                                                                    | COM5 ~                                                                        | New setting                 |
|                       | 데이터(D):                                                                                                    | 8 bit ~                                                                       | 취소                          |
|                       | 패리티(A):<br>스탑비트(S):                                                                                                    | none v<br>1 bit v                                                             | 도움말(H)                      |
|                       | 흐름제어(F):                                                                                                    | none ~                                                                        |                             |
|                       | - 전송지연                                                                                                    |                                                                               |                             |
|                       | 0                                                                                                    | msec/char 0                                                                   | msec/line                   |
|                       | Device Friendly Nar<br>Device Instance ID:<br>Device Manufacture<br>Provider Name: FTE<br>Driver Date: 7-5-20<br>Driver Version: 2.12 | ne: USB Serial Port(C0<br>FTDIBUS₩VID_0403+F<br>୬r: FTDI<br>)I<br>21<br>:36.4 | OM5)<br>PID_6001+A9VS93M5A₩ |
|                       |                                                                                                    |                                                                               |                             |

| 시리얼 포트 설정                                                                       | 초기 설정값                                   |
|---------------------------------------------------------------------------------|------------------------------------------|
| - 속도 : 115200<br>- 데이터 : 8bit<br>- 패리티 : none<br>- 스탑비트 : 1bit<br>- 흐름제어 : none | - Username : admin<br>- Password : admin |

| Marcer Term - [끊어짐] \/<br>메뉴(F) 수정(E) 설정(S)<br>Tera Term: 새 연결 | 제어(O) 창(W) 도움말(                                                                  | (H)                                                                                                    | 장비 출고 /<br>192.16<br>(원격접속 설정                             | 시 IP 주소<br>58.0.1<br>후 접속 가능) |
|----------------------------------------------------------------|----------------------------------------------------------------------------------|----------------------------------------------------------------------------------------------------|-----------------------------------------------------------|-------------------------------|
| • TCP/IP<br>Telnet                                             | 호스트(T): 192.168.0.1<br>/ 기록(O)<br><u>서비스                                    </u> | 1 <br>TCP 프<br>SSH 버전<br>IP 버전                                                                          | ✓<br>E⊆#(P): 23<br>역(V): SSH2 ✓<br>(N): AUTO ✓            |                               |
| ○ 시리얼(E)<br><u>■</u> Tera Term - [끊어짐] V<br>메뉴(F) 수정(E) 설정(S)  | 포트(R):<br>확인 취소<br>기<br>제어(O) 창(W) 도움말                                           | 도움말                                                                                                    | (H)<br>                                                   |                               |
| Tera Term: 새 연결                                                | 3                                                                                | 192.168.0.254로 로그<br>인증이 필요함.                                                                           | 인 중                                                       |                               |
| • TCP/IP                                                       | 호스트(T): [192.168.0<br>[기록(O]<br>서비스 〇 Telnet<br><br>③ SSH<br>O Other             | 사용자 이름<br>암호(P):<br>에미모리에 암호<br>에이전트로 전<br>Authentication met<br>이 암반텍스트 암:<br>이 RSA/DSA/ECI<br>개인키(K): | 기역(M)<br>달(O)<br>hods<br>호 로그인(L)<br>DSA/ED25519 키 로그인(R) |                               |
| ○시리얼(E)                                                        | 포트(R):<br>확인 취소                                                                  | 지역 사용자이<br>호스트 개인키<br>O Use keyboard<br>O Pageant 사용(                                                   | (U):<br>(F):                                              | ···<br>확인 연결끊음(D)             |
| ᅚᆈᅕᄀᆝᇉᅐᇱ                                                       |                                                                                  | + 71                                                                                                    | 서 더 가                                                     |                               |
| 경미 굴고 시 IP 우조                                                  | -                                                                                | 소기                                                                                                    | <b>23</b> 2                                               |                               |

| 장비 줄고 시 IP 주소    | _ 조기 설정값           |
|------------------|--------------------|
| - 192.168.0.1/24 | - Username : admin |
|                  | - Password : admin |

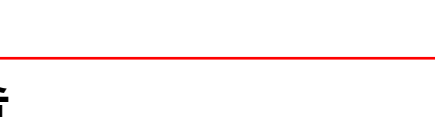

# 나. Telnet / SSH 원격 접속

#### 원격 접속 프로그램(예 : Putty, Tera Term 등)을 이용해 원격 접속합니다.

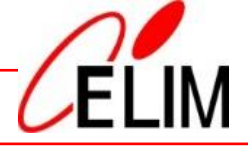

#### 다. WEB 접속

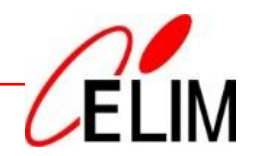

#### S EL-G24E4G-POE +~ × 장비 출고 시 IP 주소 C ▲ 주의 요함 192.168.0.1/home.html?ver=1721891451405 ← $\rightarrow$ 192.168.0.1 ELIM Status >> System Information Status System Information 1 3 5 7 9 11 13 15 17 19 21 23 25 27 Logging Message ああある あるある あるある ∞ 曲曲 Port Link Aggregation MAC Address Table 2 4 6 8 10 12 14 16 18 20 22 24 26 28 25 26 27 28 Network Port POE Setting System Information Edit 100% CPU VLAN 90% EL-G24E4G-POE Model MAC Address Table 80% System Name Switch Spanning Tree 70% System Location Default ERPS 60% Discovery System Contact Default 50% DHCP 40% Serial Number Multicast 30% Routing MAC Address 80:1C:91:0C:0E:A1 20% Security 10% IPv4 Address 192.168.200.21 ACL 0% IPv6 Address fe80::821c:91ff:fe0c:ea1/64 10:31:00 10:32:00 10:33:00 10:34:00 QoS Time System OID 1.3.6.1.4.1.27282.1.1 Diagnostics Management 0 day, 2 hr, 35 min and 47 sec System Uptime Current Time 2023-01-01 10:35:23 UTC+8 100% - MEM 90% 1.0.0.0 Loader Version 80% Loader Date Mar 02 2023 - 19:35:25 70% Firmware Version 1.0.0.5 60% 50% Firmware Date Dec 11 2023 - 16:15:03 40% 30% Telnet Disabled 20% SSH Disabled 10% HTTP Enabled 0% 10:31:00 10:32:00 10:33:00 10:34:00 HTTPS Disabled

| 장비 출고 시 IP 주소    | 초기 설정값                                   |
|------------------|------------------------------------------|
| - 192.168.0.1/24 | - Username : admin<br>- Password : admin |

SNMP

Disabled

Time

# 2. 기본 설정 라. WEB 접속 화면 구성

# CELIM

|                                   | Status >> System Information 색상 |                                 | ·킹 : 링크 연결            |
|-----------------------------------|---------------------------------|---------------------------------|-----------------------|
| Status                            |                                 |                                 |                       |
| Network                           |                                 | 1 3 5 7 9 11 13 15 17 19 21 23  | 25 27 <b> </b>        |
| Port                              |                                 |                                 |                       |
| POE Setting                       |                                 |                                 | ᅟᅖᅖᆞᄪᆞᄪᆞᅟᄃᅟᄃᅟᅟᄃᅟᅟᅟᄉᅸᆊ |
| VLAN                              |                                 | 2 4 6 8 10 12 14 16 18 20 22 24 | 26 28 25 26 27 28     |
| MAC Address Table                 |                                 |                                 |                       |
| <ul> <li>Spanning Tree</li> </ul> |                                 |                                 | _                     |
| · ERPS                            | System Information              | Edit                            | 100%                  |
| Discovery                         | System monution                 | Luit                            | 90%                   |
| DHCP                              | Model                           | EL-G24E4G-POE                   | 80%                   |
|                                   | System Name                     | Switch 장비 이름                    | 70%                   |
| Routing                           | System Location                 | Default                         | 60%                   |
| Security                          | System Contact                  | Default                         | 50%                   |
| ACL                               | Serial Number                   |                                 | 40%                   |
|                                   |                                 |                                 | 30%                   |
| Management                        | MAC Address                     | 80:1C:91:0C:0E:A1               | 20%                   |
| manayement                        | IPv4 Address                    | 192 168 200 21 자비 마즈 ㅅ          | 10%                   |
|                                   | IDv6 Address                    |                                 | 0%                    |
|                                   | IPV6 Address                    | lesul az ic 9 milleuc ea 1/64   |                       |
|                                   | System OID                      | 1.3.6.1.4.1.27282.1.1           |                       |
|                                   | System Uptime                   | 0 day, 2 hr, 42 min and 56 sec  | CPU/Memory 사용귤        |
|                                   | Current Time                    | 2023-01-01 10:42:33 UTC+8       | 100%                  |
|                                   |                                 |                                 | 90%                   |
| WFB 메뉴                            | Loader Version                  | 1.0.0.0                         | 80%                   |
|                                   | Loader Date                     | Mar 02 2023 - 19:35:25          | 70%                   |
|                                   | Firmware Version                | 1.0.0.5                         | 60%                   |
|                                   | Firmware Date                   | Dec 11 2023 - 16:15:03          | 50%                   |
|                                   |                                 |                                 | 40%                   |
|                                   | Teinet                          | Disabled                        | 30%                   |
|                                   | SSH                             | Disabled 위겨전소                   | 20%                   |
|                                   | цттр                            |                                 | 10%                   |
|                                   | HIP                             | 실성 상태                           | 0%                    |
|                                   | HTTPS                           | Disabled                        | Time                  |
|                                   | SNMP                            | Disabled                        |                       |

CÉLIM

| WEB | 메뉴 | 구성 |
|-----|----|----|
|-----|----|----|

| ▷ Status            | : 시스템 상태  | ⊳ DHCP       | : 자동 주소 설정 |
|---------------------|-----------|--------------|------------|
| ▷ Network           | : 네트워크 설정 | ▷ Multicast  | : 멀티캐스트 설정 |
| ⊳ Port              | : 포트 설정   | ▷ Routing    | : 라우팅 설정   |
| ▷ PoE Setting       | : POE 설정  | ▷ Security   | : 보안 설정    |
| > MAC Address Table | : MAC 주소  | ⊳ ACL        | : ACL 설정   |
| Spanning Tree       | : STP 설정  | Diagnostics  | : 진단       |
| ⊳ ERPS              | : ERPS 설정 | ▷ Management | : 관리       |
| Discovery           | : LLDP 설정 |              |            |

| 기본 설정                                                     |                               |                |                       |                 | /       | 1   |     |
|-----------------------------------------------------------|-------------------------------|----------------|-----------------------|-----------------|---------|-----|-----|
| 마. WEB 기본 설                                               | 정법                            |                |                       |                 | C       | EL  | .IN |
|                                                           |                               |                |                       |                 |         |     |     |
| S EL-G24E4G-POE                                           | × +                           |                |                       |                 | -       |     | ×   |
| ← → C ▲ 주의 요함                                             | 192.168.0.1/home.html?ver=172 | 21891451405    |                       |                 | ©= ☆    | -   | ÷   |
|                                                           |                               |                |                       |                 |         |     |     |
| ELIM                                                      |                               |                | Save Lo               | gout            | Reboot  | Deb | ug  |
|                                                           | Routing >> IPv4 Managemer     | nt and Interfa | ces >> IPv4 I         | nterfa          | ce      |     |     |
| ✓ Status                                                  | Dud Interface Table           |                |                       |                 |         |     |     |
| <ul><li>Network</li><li>Port</li></ul>                    |                               |                |                       |                 |         |     | _   |
| <ul> <li>POE Setting</li> <li>POE Port Setting</li> </ul> |                               |                |                       | Q [             |         |     | -   |
| POE Port Timer Setting                                    | VLAN 1 Static                 | 192.168.0.1    | Mask<br>255.255.255.0 | Status<br>Valid | primary |     | 1   |
| <ul> <li>VLAN</li> <li>MAC Address Table</li> </ul>       | Add Edit                      | Delete         |                       |                 |         |     | -   |
| <ul> <li>Spanning Tree</li> <li>ERPS</li> </ul>           |                               |                |                       |                 |         |     | —   |
| <ul> <li>Discovery</li> </ul>                             |                               |                |                       |                 |         |     |     |
| <ul> <li>✓ DHCP</li> <li>✓ Multicast</li> </ul>           |                               |                |                       |                 |         |     |     |
| Routing                                                   |                               |                |                       |                 |         |     |     |
| <ul> <li>Security</li> <li>ACL</li> </ul>                 |                               |                |                       |                 |         |     |     |
| • QoS                                                     |                               |                |                       |                 |         |     |     |
| <ul> <li>Diagnostics</li> <li>Management</li> </ul>       |                               |                |                       |                 |         |     |     |
|                                                           |                               |                |                       |                 |         |     |     |
| 기법 서지 비비                                                  |                               |                |                       |                 |         |     | 7   |
| 기존 실정 방법                                                  |                               |                |                       |                 |         |     |     |
|                                                           |                               |                |                       |                 |         |     | 1   |
| - <b>추가</b> : 해당 항목 A                                     | VladY → DD                    | Add            |                       | > [             | Apply   |     |     |
|                                                           |                               |                | V                     |                 |         |     |     |
| 사ᅰ, 하며 케그 ┏                                               |                               | Delete         |                       | , _             |         | _   |     |
| - <mark>역제</mark> : 양족 세크 L                               |                               | Delete         |                       |                 | Apply   |     |     |
|                                                           |                               |                | k                     |                 |         |     |     |
| - <b>변경</b> : 항목 체크 E                                     | dit → Apply                   | Edit           |                       |                 | Apply   |     |     |
|                                                           |                               |                |                       |                 |         |     |     |
| - <b>적용 취소</b> : Close                                    | Close                         |                |                       |                 |         |     |     |

#### 바. 원격 접속 설정

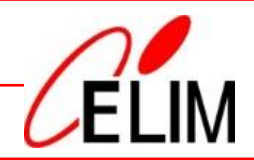

#### <u>WEB 메뉴</u>

#### ▷ Security

- ^ Management Access
  - Management Service

|                                         | Managemer   | nt Service  |                             |  |
|-----------------------------------------|-------------|-------------|-----------------------------|--|
| ort                                     | Telnet      | Enable      |                             |  |
| OE Setting                              | SSH         | Enable      |                             |  |
| LAN                                     | нттр        |             |                             |  |
| IAC Address Table                       |             |             |                             |  |
| panning Tree                            | HIIPS       |             |                             |  |
| RPS                                     | SNMP        | Enable      |                             |  |
| iscovery                                |             |             |                             |  |
| HCP                                     | Session Lin | neout       |                             |  |
| lulticast                               | Console     | 10          | Min (0 - 65535, default 10) |  |
| outing                                  | Teinet      | 10          | Min (0 - 65535, default 10) |  |
|                                         |             |             |                             |  |
| TACACS+                                 | SSH         | 10          | Min (0 - 65535, default 10) |  |
| AAA                                     | нттр        | 10          | Min (0 - 65535. default 10) |  |
| Management Access                       |             |             |                             |  |
| Management Service                      | HTTPS       | 10          | Min (0 - 65535, default 10) |  |
| Management ACL                          |             |             |                             |  |
| Authentication Manager                  | Password R  | letry Count |                             |  |
| Port Security                           | Console     | 3           | (0 - 120, default 3)        |  |
| Protected Port                          | Talaat      | 2           | (0, 400, d-5-, # 0)         |  |
| Storm Control                           | Teinet      | 3           | (0 - 120, default 3)        |  |
| DoS                                     | S SH        | 3           | (0 - 120, default 3)        |  |
| Dynamic ARP inspection<br>DHCP Spooping |             |             |                             |  |
| IP Source Guard                         | Silent Time |             |                             |  |
| CL                                      | Console     | 0           | Sec (0 - 65535, default 0)  |  |
| loS                                     |             | _           |                             |  |
| iagnostics                              | Telnet      | 0           | Sec (0 - 65535, default 0)  |  |
| lanagement                              | SSH         | 0           | Sec (0 - 65535, default 0)  |  |

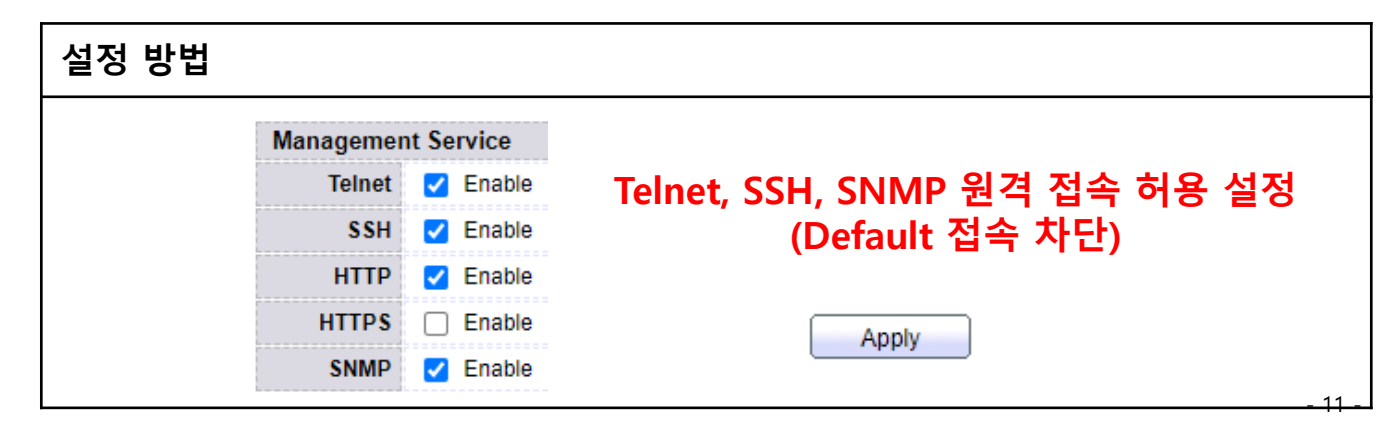

# 사. 장비 이름 설정

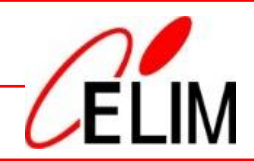

27 28

12:12:00

12:12:00

CPU

12:13:00

MEM

12:13:00

#### <u>WEB 메뉴</u>

#### ▷ Status

System Information

|                                                                                          | Status >> System In | formation                     |             |          |          |
|------------------------------------------------------------------------------------------|---------------------|-------------------------------|-------------|----------|----------|
| • Status                                                                                 |                     |                               |             |          |          |
| System Information<br>Logging Message<br>✓ Port<br>Link Aggregation<br>MAC Address Table |                     | 1 3 5 7 9 11 13 15 17 19 21 2 |             | 25 27    | 25 26    |
| <ul> <li>Network</li> </ul>                                                              |                     |                               |             |          |          |
| ✓ Port                                                                                   |                     |                               |             |          |          |
| <ul> <li>POE Setting</li> <li>VLAN</li> </ul>                                            | System Information  | Edit                          | 100%<br>90% |          |          |
| <ul> <li>MAC Address Table</li> </ul>                                                    | Model               | EL-G24E4G-POE                 | 80%         |          |          |
| <ul> <li>Spanning Tree</li> </ul>                                                        | System Name         | switch                        | 70%         |          |          |
| ✓ ERPS                                                                                   | System Location     | Default                       | 60%         |          |          |
| <ul> <li>Discovery</li> </ul>                                                            | System Contact      | Default                       | 50%         |          |          |
| → DHCP                                                                                   | Serial Number       |                               | 40%         |          |          |
| <ul> <li>Multicast</li> </ul>                                                            |                     |                               | 30%         |          | =        |
| <ul> <li>Routing</li> </ul>                                                              | MAC Address         | 80:1C:91:0C:0E:A1             | 20%         |          | =        |
| <ul> <li>Security</li> </ul>                                                             | IPv4 Address        | 192.168.200.21                | 10%         |          | =        |
| ✓ ACL                                                                                    | IPv6 Address        | fe80::821c:91ff:fe0c:ea1/64   | 0%          | 12:10:00 | 12:11:00 |
| ↓ QoS                                                                                    | System OID          | 1.3.6.1.4.1.27282.1.1         |             |          |          |
| <ul> <li>Diagnostics</li> </ul>                                                          | System Uptime       | 1 day, 4 hr, 14 min and 6 sec |             |          |          |
| <ul> <li>Management</li> </ul>                                                           | Current Time        | 2023-01-02 12:13:43 UTC+8     | 100%        |          |          |
|                                                                                          |                     |                               | 90%         |          |          |
|                                                                                          | Loader Version      | 1.0.0.0                       | 80%         |          |          |
|                                                                                          | Loader Date         | Mar 02 2023 - 19:35:25        | 70%         |          |          |
|                                                                                          | Firmware Version    | 1.0.0.5                       | 60%         |          |          |
|                                                                                          | Firmware Date       | Dec 11 2023 - 16:15:03        | 50%<br>40%  |          | $\equiv$ |
|                                                                                          | Telnet              | Enabled                       | 30%         |          | =        |
|                                                                                          | SSH                 | Disabled                      | 20%         |          |          |
|                                                                                          | HTTP                | Enabled                       | 10%         |          |          |
|                                                                                          | HTTPS               | Disabled                      | 0%          |          |          |
|                                                                                          | SNMP                | Disabled                      |             | 12:10:00 | 12:11:00 |

설정 방법 Edit System Information System Name 설정 System Name CCTV#1 System Location Default System Contact Default

아. 계정 설정

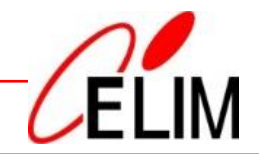

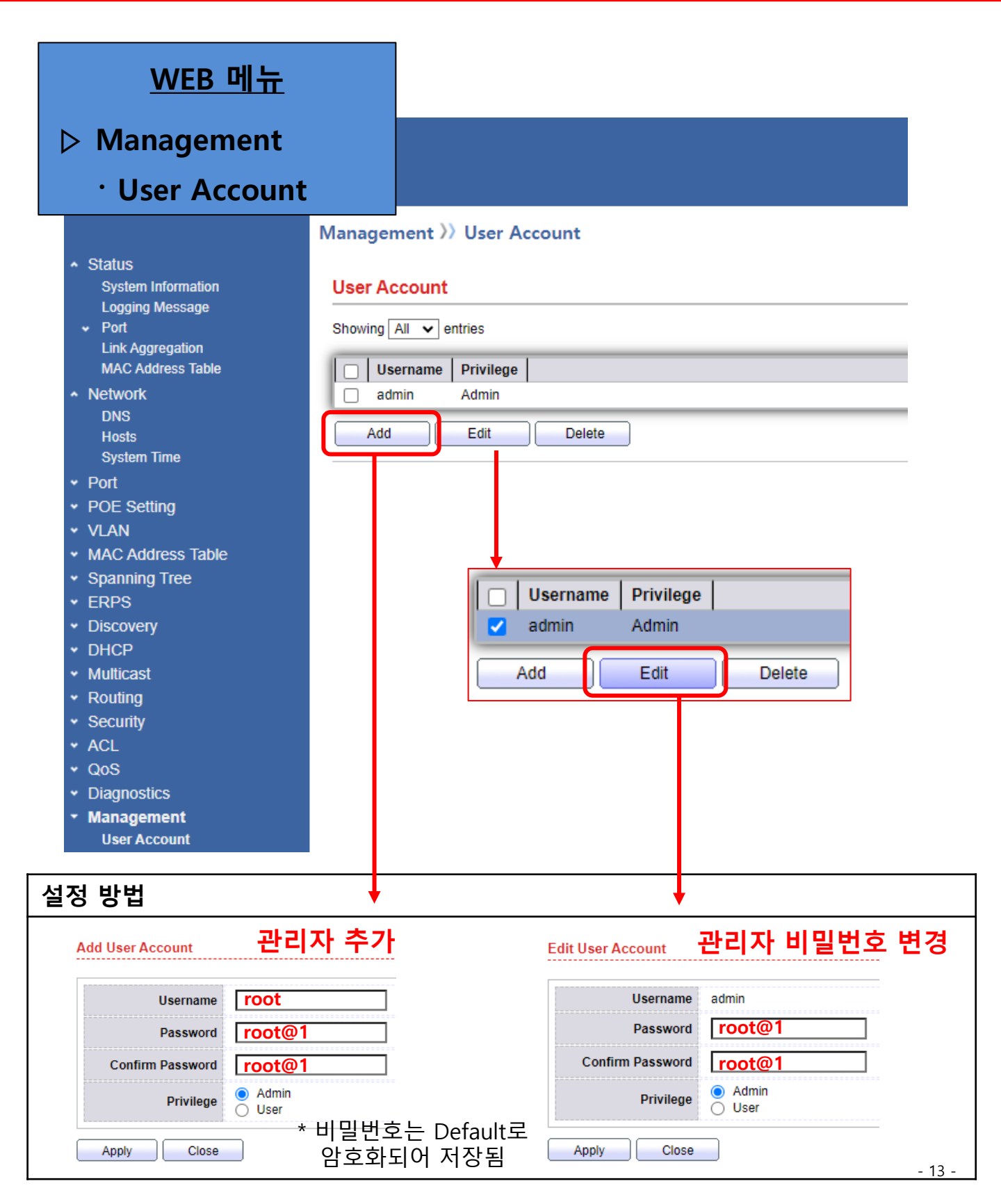

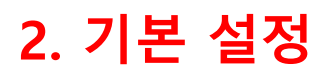

#### 자. IP 주소 변경

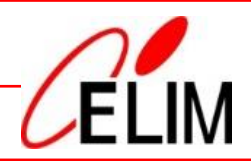

#### <u>WEB 메뉴</u>

#### ▷ Routing

- IPv4 Management and Interfaces
  - · IPv4 Interface

|                                       | Routing >>>>>>>>>>>>>>>>>>>>>>>>>>>>>>>>>>>>             |  |  |  |  |  |  |  |  |
|---------------------------------------|----------------------------------------------------------|--|--|--|--|--|--|--|--|
| <ul> <li>Status</li> </ul>            |                                                          |  |  |  |  |  |  |  |  |
| System Information                    | IPv4 Interface Table                                     |  |  |  |  |  |  |  |  |
| Logging Message                       |                                                          |  |  |  |  |  |  |  |  |
| ✓ Port                                |                                                          |  |  |  |  |  |  |  |  |
| LINK Aggregation<br>MAC Address Table | D Interface ID Address Type ID Address Mask Status Poles |  |  |  |  |  |  |  |  |
| <ul> <li>Network</li> </ul>           | VI AN 1 Static 102 168 0.1 255 255 0. Valid primary      |  |  |  |  |  |  |  |  |
| • Port                                | VLAINT STATIC 192.168.0.1 255.255.0 Valid primary        |  |  |  |  |  |  |  |  |
| <ul> <li>POE Setting</li> </ul>       | Add Edit Delete                                          |  |  |  |  |  |  |  |  |
| <ul><li>✓ VLAN</li></ul>              |                                                          |  |  |  |  |  |  |  |  |
| <ul> <li>MAC Address Table</li> </ul> |                                                          |  |  |  |  |  |  |  |  |
| <ul> <li>Spanning Tree</li> </ul>     |                                                          |  |  |  |  |  |  |  |  |
| <ul> <li>✓ ERPS</li> </ul>            |                                                          |  |  |  |  |  |  |  |  |
| <ul> <li>Discovery</li> </ul>         | Interface ID Address Type ID Address Mask Status Roles   |  |  |  |  |  |  |  |  |
| ✓ DHCP                                | VI AN 1 Static 192 168 0 1 255 255 0 Valid primary       |  |  |  |  |  |  |  |  |
| <ul> <li>Multicast</li> </ul>         |                                                          |  |  |  |  |  |  |  |  |
| ✓ Routing                             | Add Edit Delete                                          |  |  |  |  |  |  |  |  |
| IPv4 Management and Interfaces        |                                                          |  |  |  |  |  |  |  |  |
| IPv4 Intenace                         |                                                          |  |  |  |  |  |  |  |  |
| ARP                                   |                                                          |  |  |  |  |  |  |  |  |
| ✓ IPv6 Management and Interfaces      |                                                          |  |  |  |  |  |  |  |  |
|                                       |                                                          |  |  |  |  |  |  |  |  |
| 설정 방법                                 |                                                          |  |  |  |  |  |  |  |  |
|                                       |                                                          |  |  |  |  |  |  |  |  |
| Edit IPv4 Interface                   |                                                          |  |  |  |  |  |  |  |  |
|                                       | ·····································                    |  |  |  |  |  |  |  |  |
| Interface                             |                                                          |  |  |  |  |  |  |  |  |
| Address Type                          | Dynamic     Static                                       |  |  |  |  |  |  |  |  |
| IP Address                            | 192.168.0.10                                             |  |  |  |  |  |  |  |  |
|                                       | Network Mask 255.255.255.0                               |  |  |  |  |  |  |  |  |
| Mask                                  | O Prefix Length (8 - 30)                                 |  |  |  |  |  |  |  |  |
| Poles                                 | primary                                                  |  |  |  |  |  |  |  |  |
| Roles                                 | 🔿 sub                                                    |  |  |  |  |  |  |  |  |
| Apply                                 | lose                                                     |  |  |  |  |  |  |  |  |

# 차. Default Gateway 주소 설정

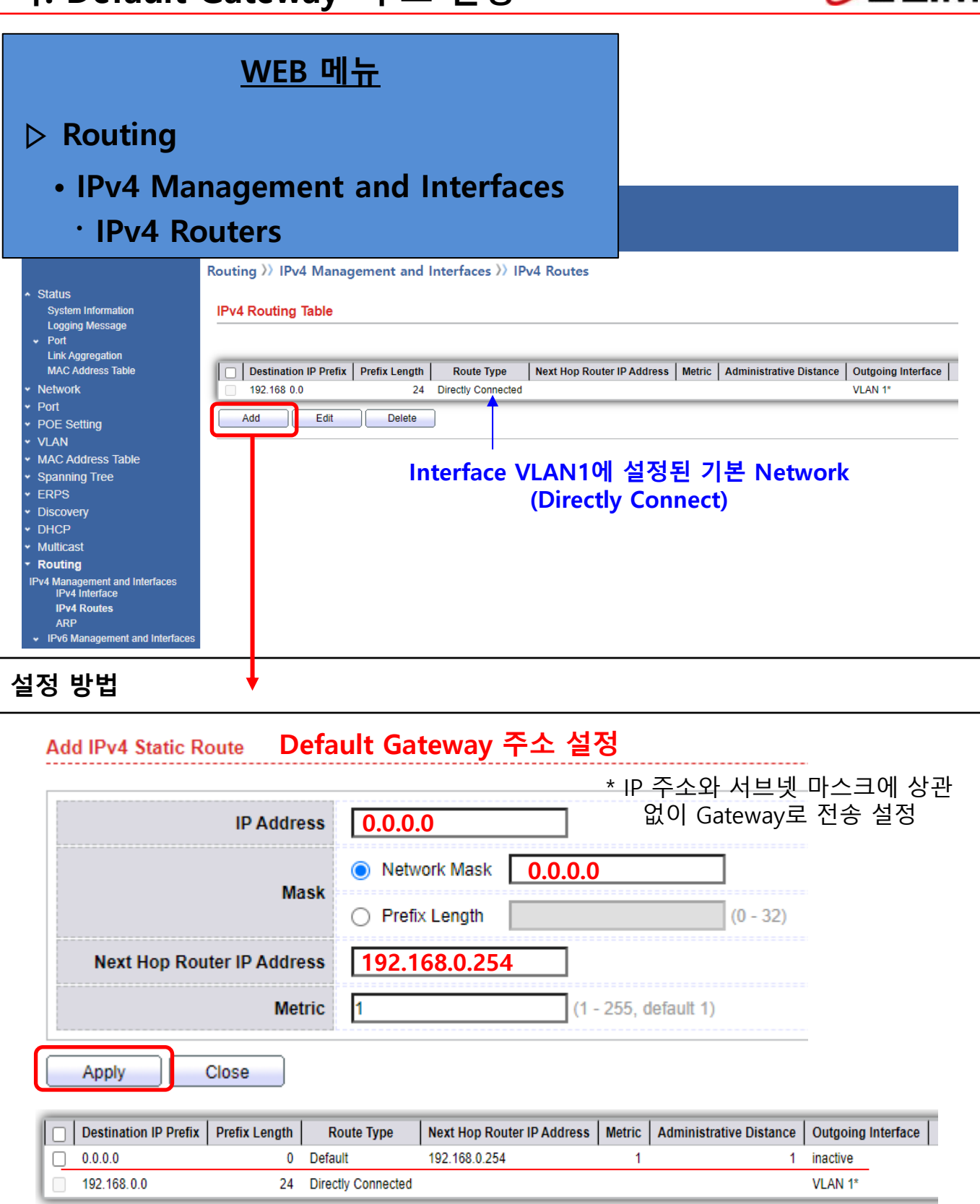

# 2. 기본 설정 카. 포트 속도 및 전송 방식 설정

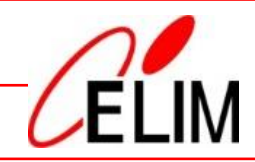

#### <u>WEB 메뉴</u>

#### ▷ Port

Status

Port Setting

Port >> Port Setting

| System Information                    | P   | ort               | Settin | g Tab | le   |                  |             |
|---------------------------------------|-----|-------------------|--------|-------|------|------------------|-------------|
| Logging Message                       |     |                   |        |       |      |                  |             |
| Port     Link Aggregation             |     |                   |        |       |      |                  |             |
| MAC Address Table                     | 10  |                   | Entry  | Port  | 1    | Туре             | Description |
| <ul> <li>Notwork</li> </ul>           | 115 |                   | LIUY   | OF1   | 1000 | Type<br>M.Connor | Description |
|                                       |     |                   | 2      | OF    | 1000 | M Copper         |             |
| Port Setting                          |     |                   | 2      | GEZ   | 1000 | JWI Copper       |             |
| Fror Disabled                         |     |                   | 3      | GE3   | 100  |                  |             |
| Link Aggregation                      |     |                   | 4      | GE4   | 100  | 포트 6             | :nable      |
| EEE                                   |     |                   | 5      | GE5   | 100  |                  |             |
| Jumbo Frame                           |     |                   | 6      | GE6   | 100  |                  |             |
| Port Security                         |     |                   | 7      | GE7   | 100  | Stato            | Link        |
| Protected Port                        |     |                   | 8      | GE8   | 100  | State            |             |
| Storm Control                         |     | $\square$         | 9      | GE9   | 100  | Enabled          | 1           |
| <ul> <li>POE Setting</li> </ul>       |     | $\square$         | 10     | GE10  | 100  | Lindbicd         |             |
| ✓ VLAN                                |     | $\overline{\Box}$ | 11     | GE11  | 100  | Enabled          | Do          |
| <ul> <li>MAC Address Table</li> </ul> |     |                   | 12     | GE12  | 100  |                  |             |
| <ul> <li>Spanning Tree</li> </ul>     |     |                   | 12     | GE12  | 100  |                  |             |
| ✓ ERPS                                |     |                   | 14     | OE14  | 100  |                  |             |
| <ul> <li>Discovery</li> </ul>         |     |                   | 14     | OE 14 | 100  |                  | Link        |
| ✓ DHCP                                |     |                   | 15     | GE15  | 100  |                  |             |
| <ul> <li>Multicast</li> </ul>         |     |                   | 16     | GE16  | 1000 | M Copper         |             |
| <ul> <li>Routing</li> </ul>           |     |                   | 17     | GE    | 4000 |                  |             |
| <ul> <li>Security</li> </ul>          |     |                   | 18     | GE    | Edit | Port Setting     |             |
| ✓ ACL                                 |     |                   | 19     | GE    |      | i ort setting    |             |
| ✓ QoS                                 |     |                   | 20     | GE    |      |                  |             |
| <ul> <li>Diagnostics</li> </ul>       |     |                   | 21     | GE    |      | Port             | GE1         |
| <ul> <li>Management</li> </ul>        |     |                   | 22     | GE    |      | 1 011            |             |
| -                                     |     | $\square$         | 23     | GE    |      | Description      | CCTV        |
|                                       |     | $\square$         | 24     | GE    |      |                  |             |
|                                       |     | $\overline{\Box}$ | 25     | GE    |      |                  |             |
|                                       |     |                   | 26     | GE    |      | State            | Enable      |
|                                       |     |                   | 27     | GE    |      |                  | Auto        |
|                                       |     |                   | 28     | GE    |      | 6                | O Auto      |
|                                       |     |                   | 20     |       |      | Speed            | O Auto      |
|                                       | ſ   | E                 | dit    |       |      |                  | O Auto      |
|                                       |     |                   | -      | וכ    |      |                  | <u> </u>    |
|                                       |     |                   |        |       |      | Desta            | Auto        |
|                                       |     |                   |        |       |      | Duplex           |             |
|                                       |     |                   |        |       |      |                  | O Half      |
|                                       |     |                   |        |       |      |                  | O Auto      |
|                                       |     |                   |        |       |      | Flow Control     | O Enabl     |
|                                       |     |                   |        |       |      |                  | Disab       |
|                                       |     |                   |        |       |      |                  | ~           |

Apply

Close

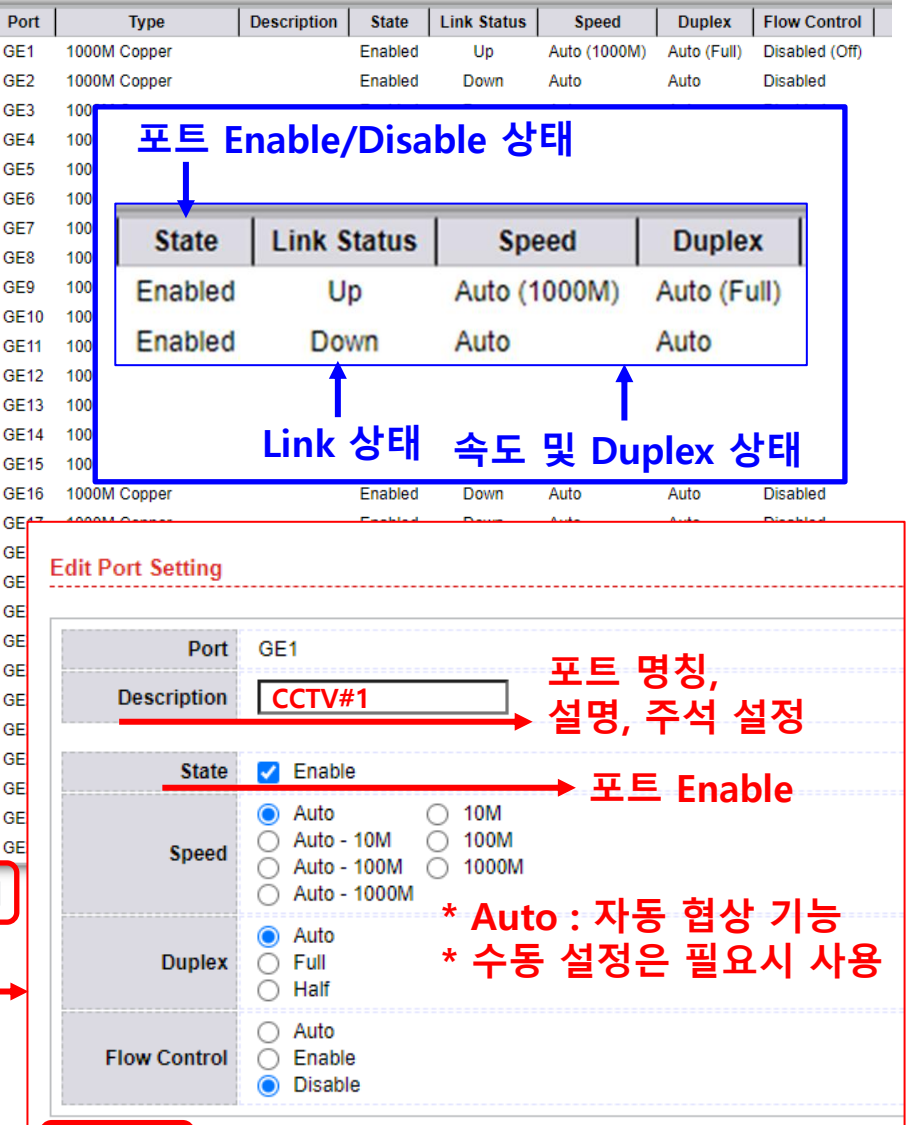

#### 타. POE 설정

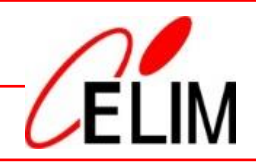

\* PoE : Power Over Ethernet

#### <u>WEB 메뉴</u>

#### ▷ POE Setting

POE Port Setting

| Status                                     | Questions in |                          |          |            |         |         |                 |                                |               |
|--------------------------------------------|--------------|--------------------------|----------|------------|---------|---------|-----------------|--------------------------------|---------------|
| Logging Message                            | System Ir    | ITO                      |          |            |         |         |                 |                                |               |
| Port     Link Aggregation                  | :            | System Po                | wer(W)   | 7.436      |         |         |                 |                                |               |
| MAC Address Table                          | System       | System Temperature(C) 62 |          |            |         |         |                 |                                |               |
| <ul> <li>Network</li> </ul>                |              |                          |          | O None     |         |         |                 |                                |               |
| ✤ Port                                     |              | Refre                    | sh Rate  | 5 sec      |         |         |                 |                                |               |
| <ul> <li>POE Setting</li> </ul>            |              | 0 10 Sec<br>30 Sec       |          |            |         |         |                 |                                |               |
| POE Port Setting<br>POE Port Timer Setting |              |                          | i        |            |         |         |                 |                                |               |
| ✓ VLAN                                     | Port Setti   | ing Tabl                 | e        |            |         |         |                 |                                |               |
| <ul> <li>MAC Address Table</li> </ul>      |              |                          |          |            |         |         |                 |                                |               |
| <ul> <li>Spanning Tree</li> </ul>          | _            |                          |          |            |         |         |                 |                                |               |
| + ERPS                                     | Entry        | Port                     | PortEna  | ble Status | Type    | Level   | Actual Power(W) | Voltage(V)                     | Current(mA)   |
| <ul> <li>Discovery</li> </ul>              |              | GE1                      | Enable   | d On       | AT      | 4       | 5.98            | 52                             | 115           |
| ✤ DHCP                                     | 2            | GE2                      | Enable   | d On       | N/A     | 0       | 1.456           | 52                             | 28            |
| <ul> <li>Multicast</li> </ul>              |              | GE3                      | Enable   | d Off      | N/A     | 0       | 0               | 0                              | 0             |
| <ul> <li>Routing</li> </ul>                |              | GE4                      |          |            |         |         |                 |                                |               |
| <ul> <li>Security</li> </ul>               | n 5          | GE5                      | <b>4</b> |            | )F 선    | 정성      | 1 EH            |                                |               |
| ✓ ACL                                      | 0 6          | GE6                      |          | · `        |         |         | ) – II          |                                |               |
| ✤ QoS                                      |              | GE7                      |          |            |         |         |                 |                                |               |
| <ul> <li>Diagnostics</li> </ul>            |              | GE8                      |          | •          |         |         |                 |                                |               |
| <ul> <li>Management</li> </ul>             |              | GE9                      | PortEr   | nable Stat | us Type | e Level | Actual Power(W  | <ol> <li>Voltage(V)</li> </ol> | ) Current(mA) |
|                                            | L 10         | GE10                     | Enab     | led Or     | AT      | 4       | . 6.86          | 4 52                           | 132           |
|                                            | 0 11         | GE11                     | 2.110.0  |            |         |         | 0.00            |                                |               |
|                                            |              | GE12                     |          | L          |         |         |                 |                                |               |
|                                            | Edit         |                          |          | POE        | 동작      | 상태      | PD 공급           | 급 전력/                          | /전압/전류        |

Edit

POE Setting >> POE Port Setting

| 설정 방법               |                              |                  |                                  |        |          |          |  |
|---------------------|------------------------------|------------------|----------------------------------|--------|----------|----------|--|
| Edit Port Setting   |                              | POE 표준           | 표준                               | Level  | PSE MAX  | PD 평균    |  |
| Dest                | 054                          |                  | PoE(af)                          | 3      | 15.4     | 12.95    |  |
| Port                | GE1                          | 포트별 POE          | PoE+(at)                         | 4      | 30       | 25.5     |  |
| PortEnable          | O Disable                    | 사용 설정            | PoE++(bt)                        | 6      | 60       | 51       |  |
| Apply               | Close                        |                  | PoE++(bt)                        | 8      | 90       | 73       |  |
| PortEnable<br>Apply | Enable     Disable     Close | 포트멀 POE<br>사용 설정 | PoE+(at) $PoE++(bt)$ $PoE++(bt)$ | 6<br>8 | 60<br>90 | 51<br>73 |  |

파. LLDP 활용

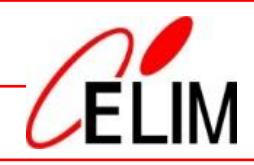

|                                                                                                    |                                                                                                    | * LLI                                                                        | DP : Link                                                   | Layer Di                                                  | scovery                     | Protoco                     |
|----------------------------------------------------------------------------------------------------|----------------------------------------------------------------------------------------------------|------------------------------------------------------------------------------|-------------------------------------------------------------|-----------------------------------------------------------|-----------------------------|-----------------------------|
| WE                                                                                                    | <u>3 메뉴</u>                                                                                                    |                                                                              |                                                             | -                                                         | -                           |                             |
| $\bigtriangledown$ Discovery                                                                                                    |                                                                                                    |                                                                              |                                                             |                                                           |                             |                             |
| ⊳ LLDP                                                                                                    |                                                                                                    |                                                                              |                                                             |                                                           |                             |                             |
| • Neighl                                                                                                    | oors                                                                                                    |                                                                              |                                                             |                                                           |                             |                             |
| <ul> <li>Status</li> <li>Network</li> <li>Port</li> <li>POE Setting</li> <li>VLAN</li> <li>MAC Address Table</li> <li>Spanning Tree</li> <li>ERPS</li> <li>Discovery</li> <li>LLDP <ul> <li>Property</li> <li>Port Setting</li> <li>MED Network Policy</li> <li>MED Network Policy</li> <li>MED Port Setting</li> <li>Packet View</li> <li>Local Information</li> <li>Neighbor</li> <li>Statistics</li> </ul> </li> </ul> | Discovery 》 LLDP 》 Neighbor<br>Neighbor Table<br>Showing All v entries<br>Local Port Chassis ID Subtype<br>GE1 MAC address<br>GE23 MAC address<br>Clear Refresh Detai<br>지접 연결된 | <mark>Chassis ID</mark><br>B0:1C:91:0C:53:D1<br>F8:BC:12:73:4E:9B<br>인접 Swit | Showing 1 to 2 o<br>Port ID Subtype<br>Local<br>MAC address | f2 entries<br>Port ID<br>8<br>F8:BC:12:73:4E:9B<br>보 확인 7 | System Name<br>EL-PG8E2G-BP | Time to Live<br>109<br>3016 |

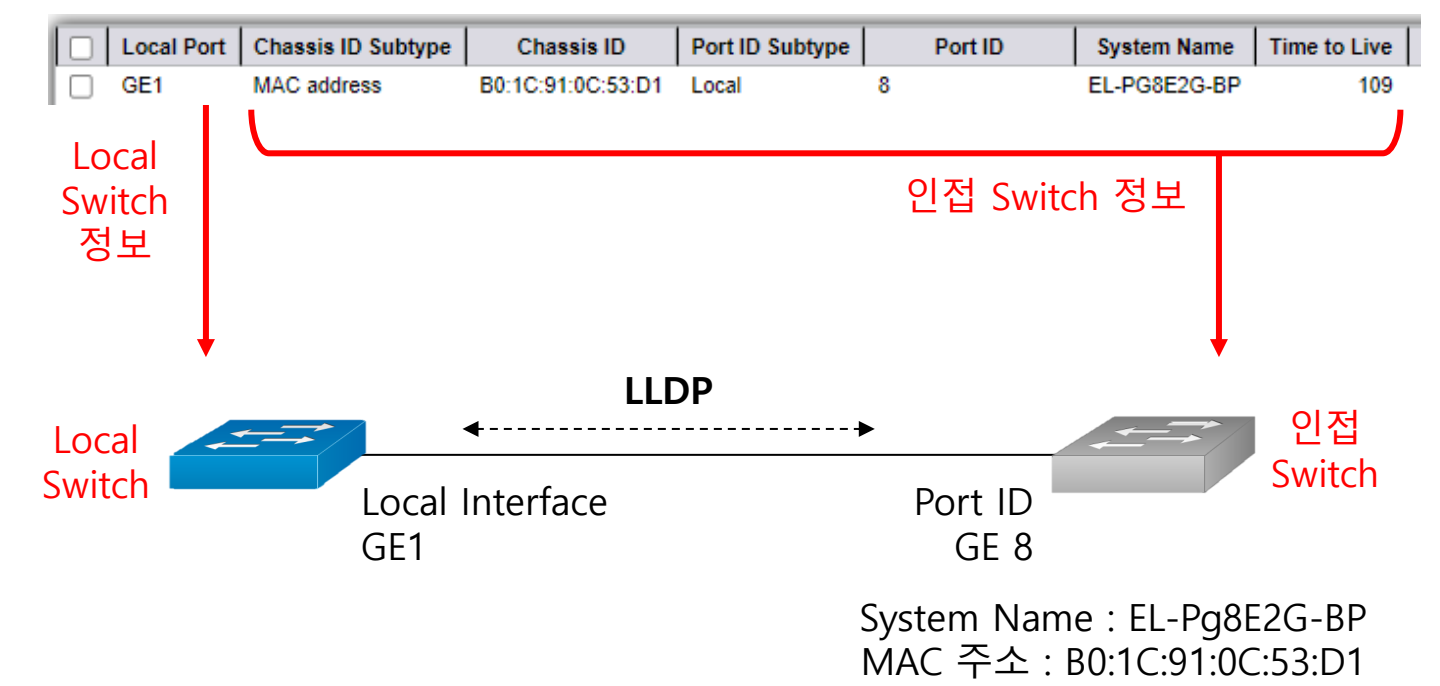

\*

## 하. SFP 장착 상태 확인

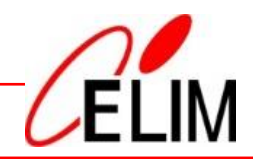

#### <u>WEB 메뉴</u>

# ▽ Diagnostics• Fiber Module

|                                                     | Diagnostics >> Fibe            | er Module          |                    |                   |                  |               |                |
|-----------------------------------------------------|--------------------------------|--------------------|--------------------|-------------------|------------------|---------------|----------------|
| <ul> <li>✓ Status</li> <li>✓ Notwork</li> </ul>     | Tiber Medule Tek               | 1.                 |                    |                   |                  |               |                |
| <ul><li>Port</li></ul>                              | Fiber Module Tab               | le                 |                    |                   |                  |               |                |
| POE Setting                                         |                                |                    |                    |                   |                  |               |                |
| <ul> <li>VLAN</li> <li>MAC Address Table</li> </ul> | Port Tempera                   | ature (C) Voltag   | e (V) Current (mA) | Output Power (mW) | Input Power (mW) | OE Present    | Loss of Signal |
| <ul> <li>Spanning Tree</li> </ul>                   | O GE26 35.60                   | 3.34               | 23.13              | 0.35              | 0.14             | Insert        | Normal         |
| ✓ ERPS ✓ Discovery                                  | Refresh De                     | tail               |                    |                   |                  |               |                |
| DHCP                                                |                                |                    |                    |                   |                  |               |                |
| <ul> <li>Multicast</li> <li>Routing</li> </ul>      |                                |                    |                    | Fiber Module      | Status           |               |                |
| <ul> <li>Security</li> </ul>                        |                                |                    |                    |                   |                  |               |                |
| v ACL<br>v OoS                                      |                                |                    |                    |                   | Р                | ort GE        | 26             |
| Diagnostics                                         |                                |                    |                    |                   | OE Pres          | ent Inse      | ert            |
| Property<br>Remote Server                           |                                |                    |                    |                   | Loss of Sig      | nal Nor       | mal            |
| Mirroring<br>Ping                                   |                                |                    |                    |                   | Transceiver Ty   | pe SFF        | P/SFP+         |
| Traceroute<br>Copper Test                           |                                |                    |                    |                   | Connector Ty     | pe LC         |                |
| Fiber Module                                        |                                |                    |                    | Ethernet          | Compliance Co    | de Unk        | nown           |
| <ul> <li>Management</li> </ul>                      |                                |                    |                    | Tr                | ansmission Me    | dia Unk       | nown           |
|                                                     |                                |                    |                    |                   | Wavelen          | gth 155       | 0 (nm)         |
|                                                     |                                |                    |                    |                   | Bitr             | ate 130       | 0 Mbps         |
|                                                     |                                |                    | ,                  |                   | Vendor C         | DUI 00-       | 00-45          |
|                                                     |                                |                    |                    |                   | Vendor Na        | me ELI        | М              |
|                                                     |                                |                    |                    |                   | Vendor           | PN ELF        | 25D5-11-25     |
|                                                     |                                |                    |                    |                   | Vendor Revisi    | ion V04       | ţ              |
|                                                     |                                | SEP 상              | *세 정보              |                   | Vendor           | SN EL2        | 005146044      |
| Second and                                          |                                | 0                  | , " 0—             |                   | Date Co          | de 128        | 48-12341-125   |
|                                                     | E A ELPSYS                     | 11-25              |                    |                   | Temperature      | (C) 35        | 55             |
|                                                     | CELN Strates                   | rpi NG<br>La Adeda | ŝ                  |                   | Voltage          | (V) 3.3       | 4              |
|                                                     |                                | 100                | -                  |                   | Current (n       | nA) 23.1      | 16             |
|                                                     |                                |                    |                    | 0                 | utput Power (m   | <b>W)</b> 0.3 | 5              |
| SFP 신단 기능인<br>Monitoring) 0                         | <u>!</u> DDM(Digi<br> 용 SFP 장착 | tal Diag<br>작상태 ·  | jnostics<br>춬력     |                   | Input Power (m   | <b>W)</b> 0.1 | 4              |
|                                                     |                                |                    | <u> </u>           | Refresh           | Close            |               |                |

#### 가. VLAN 구성도(예시)

#### \* VLAN : Virtual LAN, 가상 랜

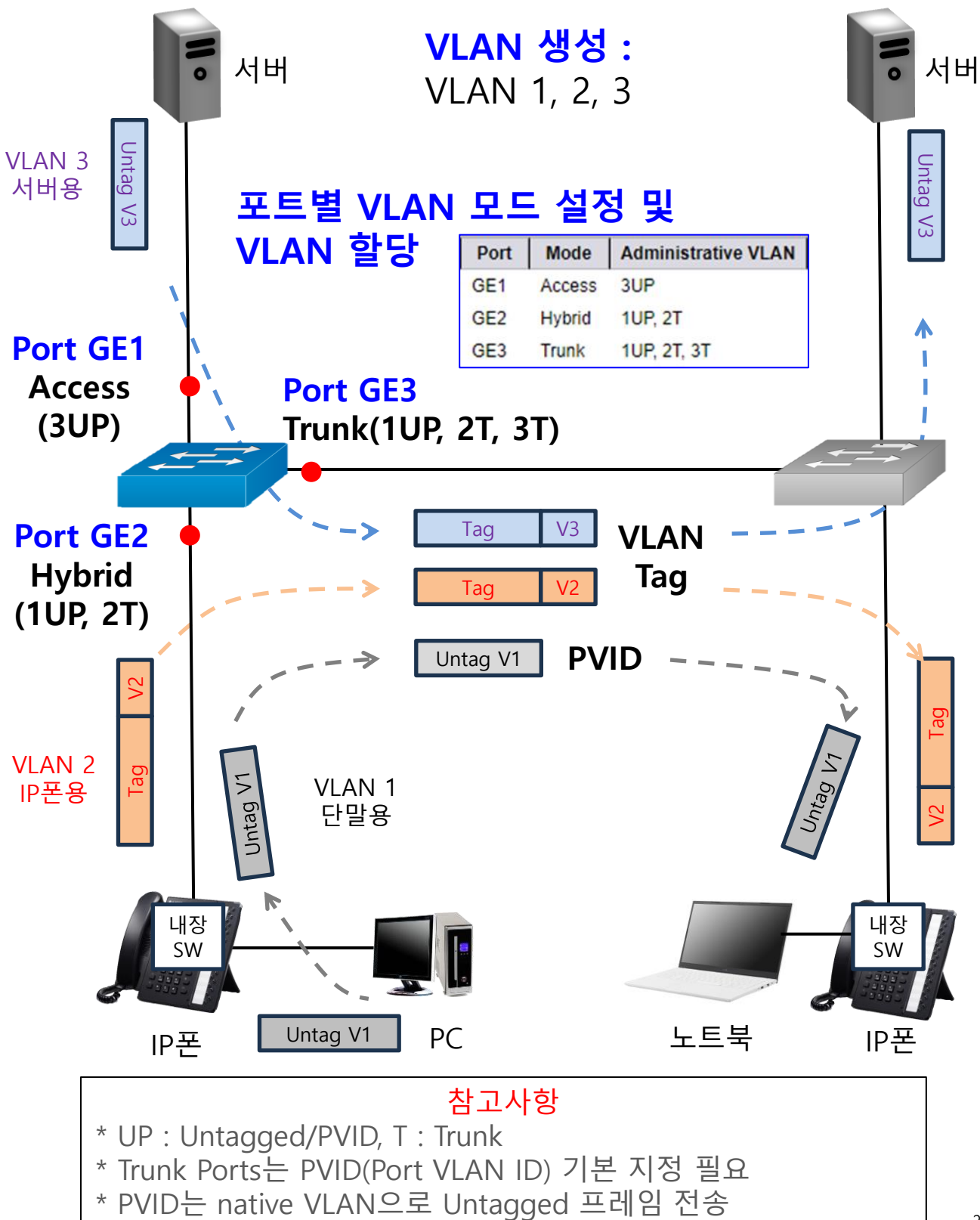

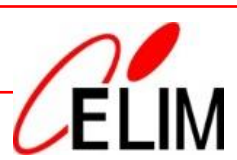

# 나. VLAN 설정 – VLAN 생성

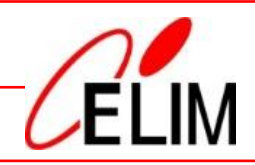

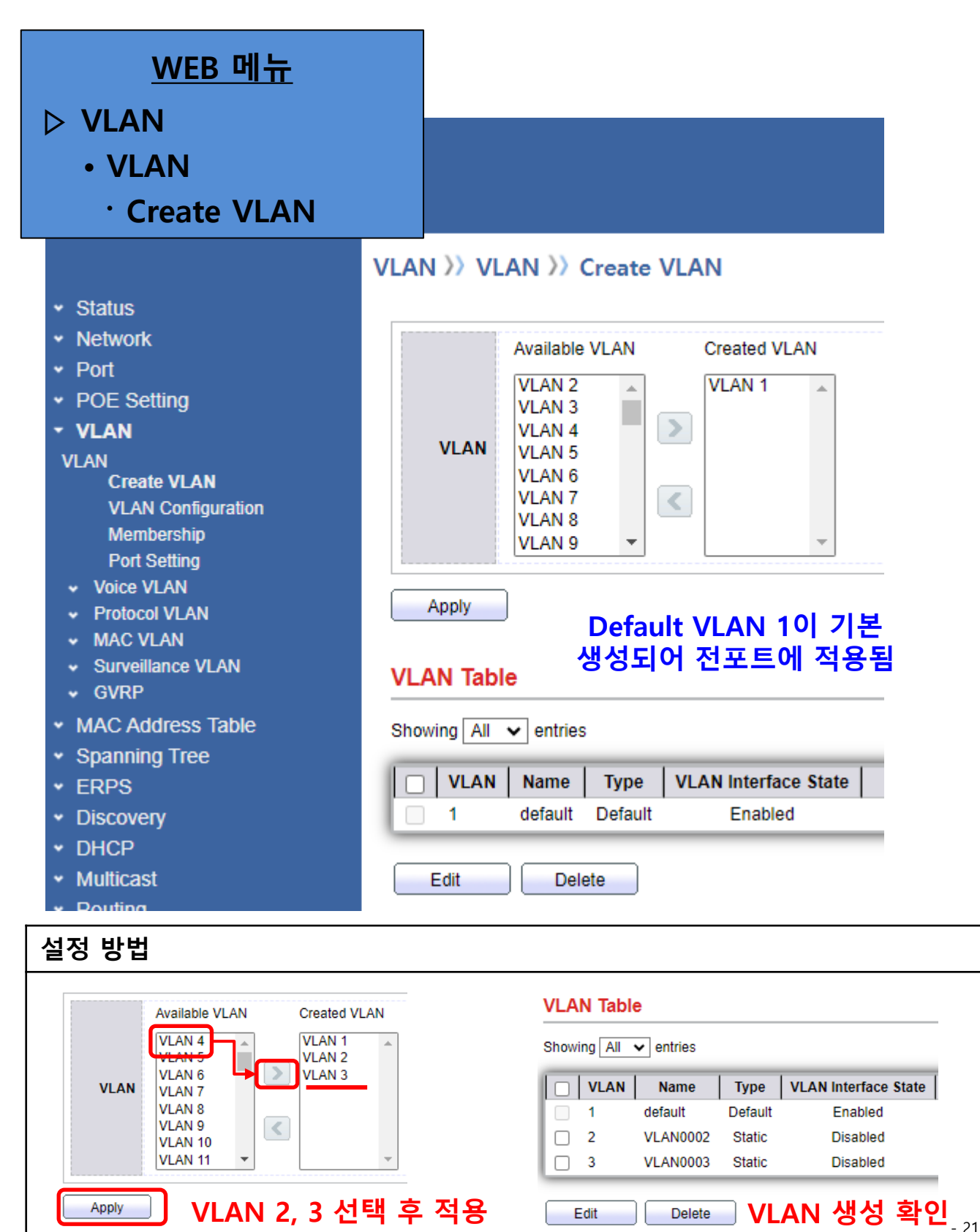

#### 다. VLAN 설정 – 포트별 VLAN 모드 설정

VLAN >> VLAN >> Port Setting

**Port Setting Table** 

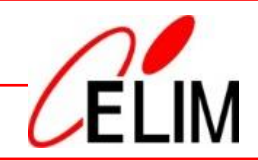

#### <u>WEB 메뉴</u>

#### ▷ VLAN

- VLAN
  - Port Setting
- Status
- Network
- Port
- POE Setting
- VLAN
- VLAN
  - Create VLAN VLAN Configuration Membership Port Setting
- Voice VLAN
- Protocol VLAN
- MAC VLAN
- Surveillance VLAN GVRP
- MAC Address Table
- Spanning Tree
- ERPS
- Discovery
- DHCP
- Multicast
- Routing
- Security
- QoS
- Diagnostics
- Management

|     |   | Entry | Port     | Mode     | PVID    | Accept F   | rame Type | Ingress Fi | Itering Uplin | k TPID     |
|-----|---|-------|----------|----------|---------|------------|-----------|------------|---------------|------------|
|     |   | 1     | GE1      | Trunk    | 1       | All        |           | Enabl      | ed Disable    | ed 0x8100  |
|     |   | 2     | GE2      | Trunk    | 1       | All        |           | Enabl      | ed Disable    | ed 0x8100  |
|     |   | 3     | GE3      | Trunk    | 1       | All        |           | Enabl      | ed Disable    | ed 0x8100  |
|     |   | 4     | GE4      | Trunk    | 1       | All        |           | Enabl      | ed Disable    | ed 0x8100  |
|     |   | 5     | GE5      | Trunk    | 1       | All        |           | Enabl      | ed Disable    | ed 0x8100  |
|     |   | 6     | GE       | Edit Dor | + 6     | la a       |           |            |               |            |
|     |   | 7     | GE       |          | t Sett  | ing        |           |            |               |            |
|     |   | 8     | GE       |          |         |            |           |            |               |            |
|     |   | 9     | GE       |          |         | Po         | rt GE1    |            |               |            |
|     |   | 10    | GE       |          |         |            |           | ubrid      |               |            |
|     |   | 11    | GE       |          |         |            |           | rcess      | 포트            | 볌          |
|     |   | 12    | GE       |          |         | Mod        | e 🔾 Ti    | runk       |               | - 너저       |
|     |   | 13    | GE       |          |         |            | ΟT        | unnel      |               |            |
|     |   | 14    | GE       |          |         |            | -         |            |               |            |
|     |   | 15    | GE       |          |         | PVI        | D 1       |            | (             | (1 - 4094) |
|     |   | 16    | GE       |          |         |            | A         |            |               |            |
|     |   | 17    | GE       | Ac       | cept Fi | rame Typ   | e 🔿 Ta    | ag Only    | PVIC          | ) 입력       |
|     |   | 18    | GE       |          |         |            | 0 U       | ntag Only  |               |            |
|     |   | 19    | GE       |          | Inares  | s Filterin | a 🗆 E     | nable      |               |            |
|     |   | 20    | GE:      |          |         |            |           |            | 알당어           | 이 번경       |
|     |   | 21    | GE:      |          |         | Uplin      | K [] E    | nable      |               | ·능)        |
|     |   | 22    | GE:      |          |         | TPI        | D 0x81    | V 00       |               | -,         |
|     |   | 23    | GE:      |          |         |            |           |            |               |            |
|     |   | 24    | GE:      | Anni     | v 🗌     | Close      |           |            |               |            |
|     | E | dit   |          | , the    |         | 0.000      |           |            |               |            |
| - ( |   |       | <b>,</b> |          |         |            |           |            |               |            |
|     |   |       |          | E        | ntry    | Port       | Mode      | PVID       | Accept Fra    | ame Type   |
| E   | 별 | VLA   | N        |          | 1       | GE1        | Access    | 3          | Untag Only    | /          |
|     |   | 화인    |          |          | 2       | GE2        | Hybrid    | 1          | All           |            |

Trunk

3 GE3

All 1

#### 라. VLAN 설정 – 포트별 VLAN 할당

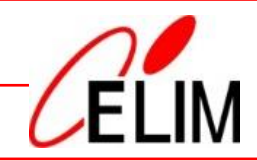

#### WEB 메뉴 ▷ VLAN VLAN Membership VLAN >> VLAN >> Membership Status System Information Membership Table Logging Message Port Link Aggregation MAC Address Table Port Administrative VLAN Operational VLAN Entry Mode 1UP Network 0 1 GE1 Trunk 1UP • Port 0 2 GE2 Access 1UP 1UP POE Setting 0 3 GE3 Hybrid 1UP 1UP - VLAN 0 4 GE4 Edit Port Setting VLAN 0 5 GE5 Create VLAN 0 6 GE6 VLAN Configuration Membership 0 7 GE7 Port GE2 Port Setting 0 GE8 포트별 VLAN 할당 8 Voice VLAN 0 9 GE9 Hybrid Mode Protocol VLAN GE10 0 10 MAC VLAN 3 1UP GE11 \* 11 Surveillance VLAN 2T GVRP 12 GE12 MAC Address Table 0 13 GE13 Spanning Tree 0 14 GE14 ERPS GE15 0 15 < Discovery 0 16 GE16 DHCP 17 **GE17** 0 Membership Multicast GE18 0 18 Routing GE19 0 10 $\cap$ Forbidden Security 0 20 GE20 Excluded $\cap$ Tag 부착 GE21 0 21 Tagged 방식 선택 QoS GE22 0 22 Untagged Diagnostics 0 GE23 23 Management **PVID** 24 GE24 Edit Apply Close Entry Port Administrative VLAN Operational VLAN Mode 포트별 VLAN GE1 3UP 3UP Access 0 1 할당 확인 0 2 GE2 Hybrid 1UP, 2T 1UP, 2T

3 GE3

 $\bigcirc$ 

Trunk

1UP, 2T, 3T

1UP, 2T, 3T

4. RSTP 설정

가. RSTP 구성도(예시)

ELIM

\* RSTP : Rapid Spanning Tree Protocol

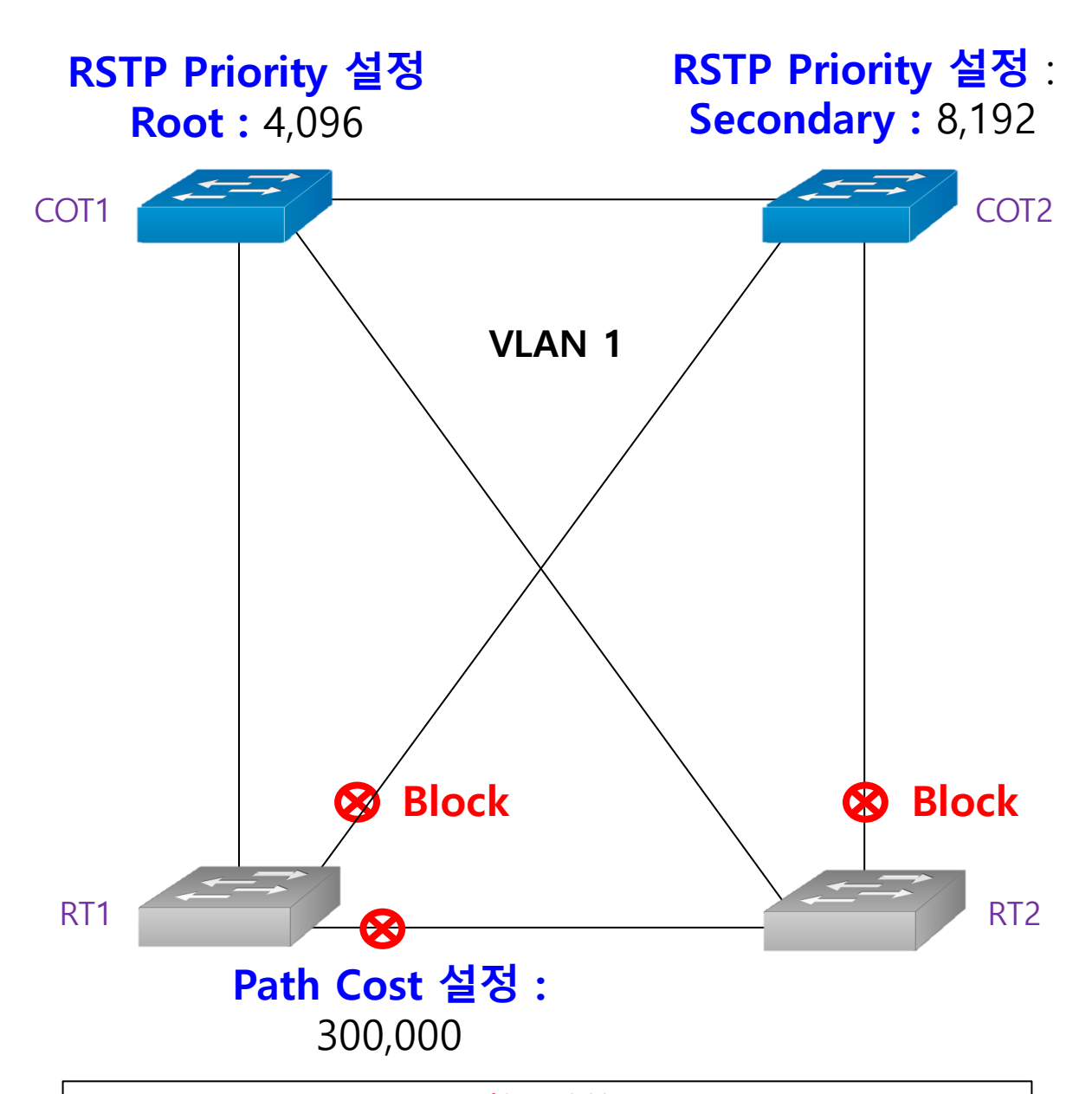

# 참고사항 \* STP 종류 : STP(전환시간 50초 이내), RSTP(전환시간 5초 이내) MSTP(복수 VLAN을 묶어서 동작) \* STP 우선순위 : 4,096단위로 지정, Default 32,768 나은 소로 요서소의 높은 요서소의 미서적 시 MAC 조소가

낮을 수록 우선순위 높음, 우선순위 미설정 시 MAC 주소가 가장 낮은 스위치가 Root로 동작함 \* Path Cost : 특정 포트 지정 차단 시 사용, 차단 포트에 30만 이상의 수치로 지정(기본값 - 100M : 20만, 1G : 2만)

# 4. RSTP 구성

# 나. RSTP Priority 설정

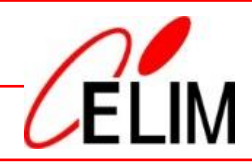

| <u>WEB 메</u> .                                               | Ħ                        |                        |                            |  |  |  |  |
|--------------------------------------------------------------|--------------------------|------------------------|----------------------------|--|--|--|--|
| Spanning Tree                                                |                          |                        |                            |  |  |  |  |
| Property                                                     |                          |                        |                            |  |  |  |  |
|                                                              | Spanning Tree >> Propert | ty                     |                            |  |  |  |  |
| Status                                                       |                          |                        |                            |  |  |  |  |
| <ul> <li>Network</li> </ul>                                  | State                    | Enable                 |                            |  |  |  |  |
| ✓ Port                                                       |                          | ○ STP                  |                            |  |  |  |  |
| POE Setting                                                  | Operation Mode           | RSTP                   |                            |  |  |  |  |
| ✓ VLAN                                                       |                          | O MSTP                 |                            |  |  |  |  |
| <ul> <li>MAC Address Table</li> <li>Spanning Tree</li> </ul> | Path Cost                | Long Short             |                            |  |  |  |  |
| Property                                                     | BPDU Handling            | Filtering              |                            |  |  |  |  |
| Port Setting                                                 | Di Do Hallalling         | Flooding               |                            |  |  |  |  |
| MST Instance<br>MST Port Setting                             | D.i. it.                 | 00700                  | /004.4404-{cH_00.700}      |  |  |  |  |
| Statistics                                                   | Priority                 | 32768                  | (0 - 61440, detault 32/68) |  |  |  |  |
| • ERPS                                                       | Hello Time               | 2                      | Sec (1 - 10, default 2)    |  |  |  |  |
| <ul> <li>Discovery</li> </ul>                                | Max Ane                  | 20                     | Sec (6 - 40, default 20)   |  |  |  |  |
| • DHCP                                                       | max rigo                 |                        |                            |  |  |  |  |
| <ul> <li>Multicast</li> </ul>                                | Forward Delay            | 15                     | Sec (4 - 30, default 15)   |  |  |  |  |
| <ul> <li>Routing</li> </ul>                                  | Tx Hold Count            | 6                      | (1 - 10, default 6)        |  |  |  |  |
| <ul> <li>Security</li> </ul>                                 |                          |                        |                            |  |  |  |  |
| ✓ ACL                                                        | Region Name              | 80:1C:91:0C:0E:A1      |                            |  |  |  |  |
| V QoS                                                        |                          | -                      |                            |  |  |  |  |
| Diagnostics                                                  | Revision                 | 0                      | (0 - 65535, default 0)     |  |  |  |  |
|                                                              | Мах Нор                  | 20                     | (1 - 40, default 20)       |  |  |  |  |
|                                                              | Operational Status       |                        |                            |  |  |  |  |
|                                                              | Bridge Identifiter       | 32768-80:1C:91:0C:0E:/ | A1                         |  |  |  |  |
|                                                              | Designated Root Bridge   | 0-00:00:00:00:00:00    |                            |  |  |  |  |
|                                                              | Root Port                | N/A                    |                            |  |  |  |  |
|                                                              | Root Path Cost           | t O                    |                            |  |  |  |  |
|                                                              | Topology Change Count    | t 0                    |                            |  |  |  |  |
|                                                              | Last Topology Change     | 0D/0H/0M/0S            |                            |  |  |  |  |

| 설정 방법          |                                                           |                                                    |                      |
|----------------|-----------------------------------------------------------|----------------------------------------------------|----------------------|
| State          | Enable                                                    | BSTD Enable/Default : Dica                         | bla)                 |
| Operation Mode | <ul> <li>○ STP</li> <li>● RSTP</li> <li>○ MSTP</li> </ul> |                                                    | · 으서수의 미석전 시         |
| Path Cost      | <ul> <li>Long</li> <li>Short</li> </ul>                   | <ul> <li>수선순위 Default</li> <li>: 32.768</li> </ul> | MAC 주소가 가장           |
| BPDU Handling  | <ul><li>Filtering</li><li>Flooding</li></ul>              | - 4,096단위로 지정                                      | 낮은 스위치가<br>Root로 동작할 |
| Priority       | 4096                                                      | 는 - Root : 4,096 실성<br>- Secondary : 8,192 설정      | - 25 -               |

# 4. RSTP 구성

#### 다. RSTP Path Cost 설정

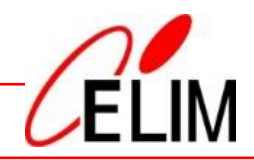

#### <u>WEB 메뉴</u>

#### $\bigtriangledown$ Spanning Tree Port Setting

|                                                     | 5 | pann     | iing  | ree //  | Port Se  |
|-----------------------------------------------------|---|----------|-------|---------|----------|
| <ul> <li>Status</li> </ul>                          |   |          | _     |         |          |
| System Information                                  |   | Port     | Setti | ng Tabi | e        |
| v Port                                              |   |          |       |         |          |
| Link Aggregation                                    |   | _        |       |         |          |
| MAC Address Table                                   |   |          | Entry | Port    | State    |
| <ul> <li>Network</li> </ul>                         |   |          | 1     | GE1     | Disabled |
| • Port                                              |   |          | 2     | GE2     | Disabled |
| <ul> <li>POE Setting</li> </ul>                     |   |          | 3     | GE3     | Disabled |
| VLAN                                                |   |          | 4     | GE4     | Disabled |
| MAC Address Table     Secondary Tree                |   |          | 5     | GE5     | Disabled |
| <ul> <li>Spanning free</li> <li>Droporty</li> </ul> |   |          | 6     | GE6     | Disabled |
| Port Setting                                        |   |          | 7     | GE7     | Disabled |
| MST Instance                                        |   |          | 8     | GE8     | Disabled |
| MST Port Setting                                    |   |          | 9     | GE9     | Disabled |
| Statistics                                          |   |          | 10    | GE10    | Disabled |
| • ERPS                                              |   |          | 11    | GE11    | Disabled |
| ✓ Discovery                                         |   |          | 12    | GE12    | Disabled |
| <ul> <li>Multicast</li> </ul>                       |   |          | 13    | GE13    | Disabled |
| <ul> <li>Routing</li> </ul>                         |   |          | 14    | GE14    | Disabled |
| <ul> <li>Security</li> </ul>                        |   |          | 15    | GE15    | Disabled |
| <ul><li>→ ACL</li></ul>                             |   |          | 10    | GE10    | Disabled |
| ↓ QoS                                               |   |          | 10    | 0519    | Disabled |
| <ul> <li>Diagnostics</li> </ul>                     |   |          | 10    | OE10    | Disabled |
| <ul> <li>Management</li> </ul>                      |   |          | 20    | GE18    | Disabled |
|                                                     |   |          | 20    | GE20    | Disabled |
|                                                     |   |          | 21    | GE21    | Disz E   |
|                                                     |   |          | 23    | GE23    | Disz     |
|                                                     |   |          | 24    | GE24    | Disa     |
|                                                     | C | _        |       |         | _        |
|                                                     |   |          | Edit  | Pro     | tocol I  |
|                                                     |   |          | T     |         |          |
|                                                     |   |          |       |         |          |
|                                                     |   |          |       |         |          |
|                                                     |   |          |       |         |          |
|                                                     |   |          |       |         |          |
|                                                     |   |          |       |         |          |
|                                                     |   |          |       |         |          |
|                                                     |   |          |       |         |          |
|                                                     |   |          |       |         |          |
|                                                     |   |          | •     |         |          |
|                                                     |   |          |       |         |          |
|                                                     |   |          |       |         |          |
|                                                     |   |          | •     |         |          |
|                                                     |   |          | •     |         |          |
|                                                     |   |          |       |         |          |
|                                                     |   |          |       |         | ━►       |
|                                                     |   |          |       |         |          |
|                                                     |   |          |       |         |          |
|                                                     |   |          |       |         |          |
|                                                     |   |          |       |         |          |
|                                                     |   |          |       |         |          |
|                                                     |   |          |       |         |          |
|                                                     |   |          |       |         |          |
|                                                     |   |          | _     | - 1     |          |
| * Path Cost-                                        |   | <u> </u> |       | 서       |          |

Path Cos 포트 지정 . 사용

| лι       | 2        | של         | ιu           | ing      |         |            |          |           |             |             |          |            |                        |        |       |
|----------|----------|------------|--------------|----------|---------|------------|----------|-----------|-------------|-------------|----------|------------|------------------------|--------|-------|
| Sp       | anni     | ng Ti      | ree ))       | Port Set | ting    |            |          |           |             |             |          |            |                        |        |       |
|          |          |            | -            |          |         |            |          |           |             |             |          |            |                        |        |       |
|          | on s     | settin     | ig iabi      | le       |         |            |          |           |             |             |          |            |                        |        |       |
|          |          |            | l n. e       |          |         | Distantial | 00011511 |           |             |             |          | Dest Marte | Destantial Distant     |        |       |
| 11       |          | Entry<br>1 | GE1          | Disabled | 20000   | 128        | Disabled | Disabled  | Disabled    | Disabled    | Disabled | Disabled   | 0-00:00:00:00:00:00    | 128-1  | 20000 |
|          |          | 2          | GE2          | Disabled | 20000   | 128        | Disabled | Disabled  | Disabled    | Disabled    | Disabled | Disabled   | 0-00:00:00:00:00:00    | 128-2  | 20000 |
|          |          | 3          | GE3          | Disabled | 20000   | 128        | Disabled | Disabled  | Disabled    | Disabled    | Disabled | Disabled   | 0-00:00:00:00:00:00    | 128-3  | 20000 |
|          |          | 4          | GE4<br>GE5   | Disabled | 20000   | 128        | Disabled | Disabled  | Disabled    | Disabled    | Disabled | Disabled   | 0-00:00:00:00:00:00:00 | 128-4  | 20000 |
|          |          | 6          | GE6          | Disabled | 20000   | 128        | Disabled | Disabled  | Disabled    | Disabled    | Disabled | Disabled   | 0-00:00:00:00:00:00    | 128-6  | 20000 |
|          |          | 7          | GE7          | Disabled | 20000   | 128        | Disabled | Disabled  | Disabled    | Disabled    | Disabled | Disabled   | 0-00:00:00:00:00:00    | 128-7  | 20000 |
|          |          | 8          | GE8          | Disabled | 20000   | 128        | Disabled | Disabled  | Disabled    | Disabled    | Disabled | Disabled   | 0-00:00:00:00:00:00    | 128-8  | 20000 |
|          |          | 9          | GE9<br>GE10  | Disabled | 20000   | 128        | Disabled | Disabled  | Disabled    | Disabled    | Disabled | Disabled   | 0-00:00:00:00:00:00    | 128-9  | 20000 |
|          |          | 11         | GE11         | Disabled | 20000   | 128        | Disabled | Disabled  | Disabled    | Disabled    | Disabled | Disabled   | 0-00:00:00:00:00:00:00 | 128-11 | 20000 |
|          |          | 12         | GE12         | Disabled | 20000   | 128        | Disabled | Disabled  | Disabled    | Disabled    | Disabled | Disabled   | 0-00:00:00:00:00:00    | 128-12 | 20000 |
|          |          | 13         | GE13         | Disabled | 20000   | 128        | Disabled | Disabled  | Disabled    | Disabled    | Disabled | Disabled   | 0-00:00:00:00:00:00    | 128-13 | 20000 |
|          |          | 14         | GE14         | Disabled | 20000   | 128        | Disabled | Disabled  | Disabled    | Disabled    | Disabled | Disabled   | 0-00:00:00:00:00:00    | 128-14 | 20000 |
|          |          | 15         | GE15         | Disabled | 20000   | 128        | Disabled | Disabled  | Disabled    | Disabled    | Disabled | Disabled   | 0-00:00:00:00:00:00    | 128-15 | 20000 |
|          |          | 10         | GE16<br>GE17 | Disabled | 20000   | 120        | Disabled | Disabled  | Disabled    | Disabled    | Disabled | Disabled   | 0-00:00:00:00:00:00:00 | 120-10 | 20000 |
|          |          | 18         | GE18         | Disabled | 20000   | 128        | Disabled | Disabled  | Disabled    | Disabled    | Disabled | Disabled   | 0-00:00:00:00:00:00    | 128-18 | 20000 |
|          |          | 19         | GE19         | Disabled | 20000   | 128        | Disabled | Disabled  | Disabled    | Enabled     | Disabled | Forwarding | 0-00:00:00:00:00:00    | 128-19 | 20000 |
|          |          | 20         | GE20         | Disabled | 20000   | 128        | Disabled | Disabled  | Disabled    | Disabled    | Disabled | Disabled   | 0-00:00:00:00:00:00    | 128-20 | 20000 |
|          |          | 21         | GE21<br>GE22 |          | dit Por | t Sett     | ina      |           |             |             |          |            |                        |        |       |
|          |          | 23         | GE23         | Disa     |         |            |          |           |             |             |          |            |                        |        |       |
|          |          | 24         | GE24         | Disa     |         |            |          |           |             |             |          |            |                        |        |       |
|          | Ed       | lit        | Pro          | tocol I  |         |            |          | Po        | rt GE1      |             |          |            |                        |        |       |
|          | _        | _          |              |          |         |            |          |           |             |             |          |            |                        |        |       |
|          |          |            |              |          |         |            |          |           |             |             |          |            |                        |        |       |
|          |          |            |              |          |         |            |          | Sta       | te 🗌 Ena    | ble         |          |            |                        |        |       |
|          |          |            |              |          |         |            |          | Dath Co   | et 0        |             | (0       | 200000     | 000) (0 - Au           | to)    |       |
|          |          |            |              |          |         |            |          | raul CO   | st   0      |             | 1 (0 -   | 200000     | 000) (0 – Au           | (0)    |       |
|          |          |            |              |          |         |            |          | Priori    | ty 128 ¥    |             | th .     |            | -M 20                  |        |       |
|          |          |            |              |          |         |            |          |           |             | Pd          | un (     | LOS        |                        | 0,000  |       |
|          |          |            |              |          |         |            |          |           | 📃 💿 Auto    | )           | 0        | 1 24       | 승 저                    | 0      |       |
|          |          |            |              |          |         |            | E        | Edge Po   | rt 🔿 Ena    | ble         | Ĕ        | 19         | 우식                     | 8      |       |
|          |          |            |              |          |         |            |          | -         | O Disa      | ble         |          |            |                        |        |       |
|          |          |            |              |          |         |            |          |           |             |             |          |            |                        |        |       |
|          |          |            |              |          |         |            | BF       | PDU Filte | er 🗌 Ena    | ble         |          |            |                        |        |       |
|          |          |            |              |          |         |            | RDI      |           | d 🗆 Ena     | hla         |          |            |                        |        |       |
|          |          |            |              |          |         |            | DFI      | JU Guai   |             | nic         |          |            |                        |        |       |
|          |          |            |              |          |         |            |          |           | 📃 💿 Auto    | )           |          |            |                        |        |       |
|          |          |            |              |          |         |            | Poin     | t-to-Poi  | nt 🔿 Ena    | ble         |          |            |                        |        |       |
|          |          |            |              |          |         |            |          |           | O Disa      | ble         |          |            |                        |        |       |
|          |          |            |              |          |         |            |          |           |             |             |          |            |                        |        |       |
|          |          |            |              |          |         |            |          |           |             |             |          |            |                        |        |       |
|          |          |            |              |          |         |            | - F      | Port Stat | te Disableo | d l         |          |            |                        |        |       |
| <u> </u> | E        | 三ス         | 저            |          |         | n          | eeianat  | ad Bride  | 0.00.00     | 00.00.00.00 |          |            |                        |        |       |
|          | -        |            | 0            |          |         |            | calgitat | eu Dhug   | Je 0-00.00. | 00.00.00.00 |          |            |                        |        |       |
| 차        | 다        | ٦          |              |          |         | D          | esignate | ed Port I | D 128-1     |             |          |            |                        |        |       |
| · •I     | <u> </u> | Ŧ          | . 1          |          |         |            | Design   | ated Co   | et 20000    |             |          |            |                        |        |       |
| 2        |          |            |              |          |         |            | Design   | ateu CO   | at 20000    | ★ * 기 보     | フト・      | 164        | nnc(20)                | 000)   |       |
| -        |          |            |              |          |         | (          | Operatio | onal Edg  | e False     | 기는          | ᅛ        | IGL        | JH2(20,                | 000)   |       |
|          |          |            |              |          |         |            |          |           |             |             |          |            |                        |        |       |
|          |          |            |              |          | Op      | eratio     | nal Poin | t-to-Poil | nt False    |             |          |            |                        |        |       |
|          |          |            |              |          |         |            |          |           |             |             |          |            |                        |        |       |

Close

Apply

GE 3

## 가. Link Aggregation 구성도(예시)

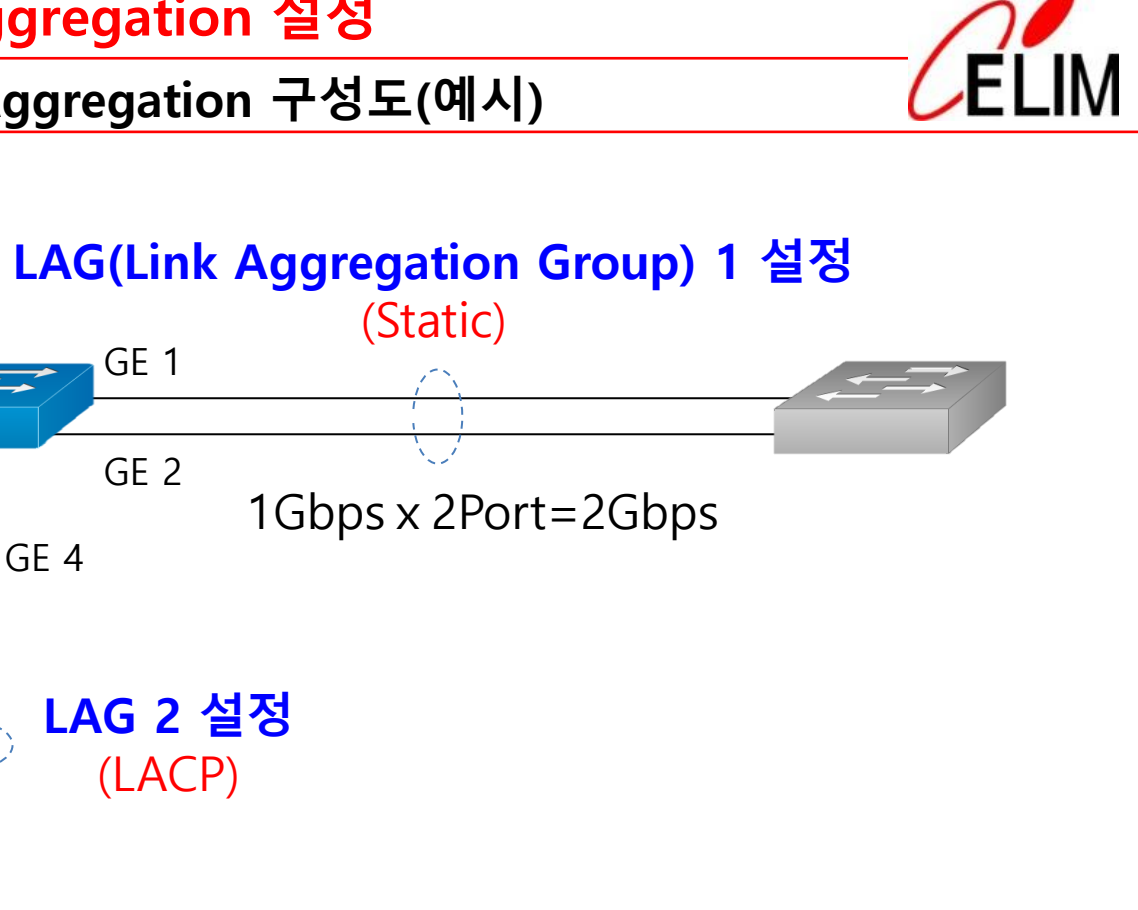

| 참고사항 참고 사항                      |
|---------------------------------|
| * Link Aggregation 종류           |
| - Static : 정적 작동, 일반적으로 널리 사용됨  |
| 스위지와 스위치 또는 스위치와 서버 간에 사용       |
| - LACP : 스위시 간에 프로토콜 동신으로 동석 작동 |
| * 최대 8포트까지 결합해서 사용 가능           |
|                                 |

# 5. Link Aggregation 설정

# 나. Link Aggregation Group 설정

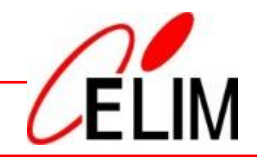

| <u>WEB 메</u> +                                                                                                    | Ē                                                                                                    |                         |                                                                                                    |                                                                         |                        |      |
|----------------------------------------------------------------------------------------------------|----------------------------------------------------------------------------------------------------|-------------------------|----------------------------------------------------------------------------------------------------|-------------------------------------------------------------------------|------------------------|------|
| <ul> <li>Port</li> <li>Link Aggree</li> <li>Group</li> </ul>                                                                                               | gation                                                                                                    |                         |                                                                                                    |                                                                         |                        |      |
| <ul> <li>✓ Status</li> <li>✓ Network</li> <li>✓ Port</li> <li>✓ Port Setting</li> <li>Error Disabled</li> <li>✓ Link Aggregation</li> <li>Group</li> </ul> | Port 》 Link Aggreg                                                                                                  | rithm                   | C Address<br>MAC Address<br>-MAC Address<br>-MAC Address<br>-MAC Address<br>-IP Address<br>-IP Address |                                                                         |                        |      |
| Port Setting<br>LACP<br>EEE<br>Jumbo Frame<br>Port Security<br>Protected Port<br>Storm Control<br>• POE Setting                                            | Apply Link Aggregation To                                                                                           | äble<br>Type   Link Sta | tus Active Membe                                                                                       | er Inactive Member                                                      | -                      |      |
| <ul> <li>VLAN</li> <li>MAC Address Table</li> <li>Spanning Tree</li> <li>ERPS</li> <li>Discovery</li> <li>DHCP</li> <li>Multicast</li> </ul>               | <ul> <li>LAG 1</li> <li>LAG 2</li> <li>LAG 3</li> <li>LAG 4</li> <li>LAG 5</li> <li>LAG 6</li> <li>LAG 7</li> </ul> |                         |                                                                                                    |                                                                         |                        |      |
| <ul> <li>Routing</li> <li>Security</li> <li>ACL</li> <li>Edit Link Aggregation Gr</li> </ul>                                                               | Edit                                                                                                    |                         | Edit Link Agg                                                                                          | regation Group                                                          |                        |      |
| LAG 1 LAG<br>Name<br>Type Static<br>O LACP                                                                                                    | AG 1(static) 설                                                                                                    | 성                       | LAG<br>Name<br>Type                                                                                    | 2 LAG                                                                   | 2(LACP)                | 설정   |
| Available P<br>GE3<br>GE4<br>GE5<br>GE6<br>GE7<br>GE8<br>GE9<br>GE10                                                                                       | GE1<br>GE2                                                                                                    | ort                     | Member                                                                                                 | Available Port<br>GE1<br>GE2<br>GE5<br>GE6<br>GE7<br>GE8<br>GE9<br>GE10 | Selected<br>GE3<br>GE4 | Port |
| Apply Close                                                                                                    |                                                                                                    |                         | Apply                                                                                                  | Close                                                                   |                        |      |

가. 설정 파일 다운로드

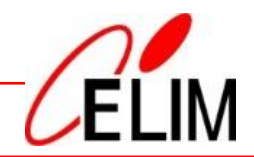

#### WEB 메뉴 ▽ Management Configuration Upgrade/Backup Management )) Configuration )) Upgrade / Backup Status Network O Upgrade Action Port Backup 설정 파일 다운로드 POE Setting O TETP Method VLAN HTTP MAC Address Table → running-config Running Configuration Spanning Tree O Startup Configuration : 동작중인 설정값 Backup Configuration Configuration ERPS O RAM Log → startup-config Discovery Flash Log : 저장되있는 설정값 DHCP Multicast Apply Routing Security ACL QoS Diagnostics Management User Account **L** | 다운로드 ~ Ŧ Firmware Configuration 공유 파일 보기 Upgrade / Backup 설정 파일을 Save Configuration 👗 잘라내기 다운로드하여 PC에 📖 경로 복사 즐겨찾기에 복사 붙여넣기 스위치별로 보관할 🗊 바로 가기 붙여넣기 고정 경우 장애 시 백업 클립보드 가능함 1 👆 > 내 PC > 다운로드 ← 🧐 running-config (1) - Windows 메모장 이름 파일(F) 편집(E) 서식(O) 보기(V) 도움말(H) 즐겨찾기 SYSTEM CONFIG FILE ::= BEGIN > 오늘 (2) System Description: KT-NOS EL-G24E4G-POE Switch 바탕 화면 \* System Version: v1.0.0.5 System Name: Switch running-config 다운로드 System Up Time: 0 days, 0 hours, 24 mins, 56 secs \* startup-config 문서 4 \* 📰 사진 \*

# 나. 설정 파일 업로드

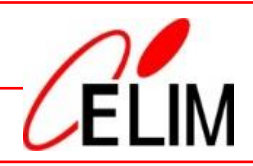

#### WEB 메뉴 ▽ Management Configuration Upgrade/Backup Management )) Configuration )) Upgrade / Backup Status Network Upgrade ▶ 설정 파일 업로드 Action Port Backup POE Setting O TFTP Method VLAN HTTP MAC Address Table Running Configuration Spanning Tree Startup Configuration Configuration Backup Configuration ERPS RAM Log Discovery Flash Log DHCP Filename 파일 선택 | 선택된 파일 없음 Multicast Routing Apply Security ACL 파일 선택 running-config (1).cfg Q<sub>0</sub>S • Diagnostics Management User Account Firmware Configuration Upgrade / Backup Save Configuration 설정 방법 → running-config : 장비 동작에 Running Configuration 즉시 반영, 업로드 후 설정 저장 필요 O Startup Configuration Backup Configuration → startup-config : 장비 재기동시 반영, 업로드 후 재기동 필요 Configuration

RAM Log Flash Log

#### - 30 -

#### 다. SNMP Group 및 Version 설정

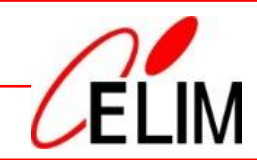

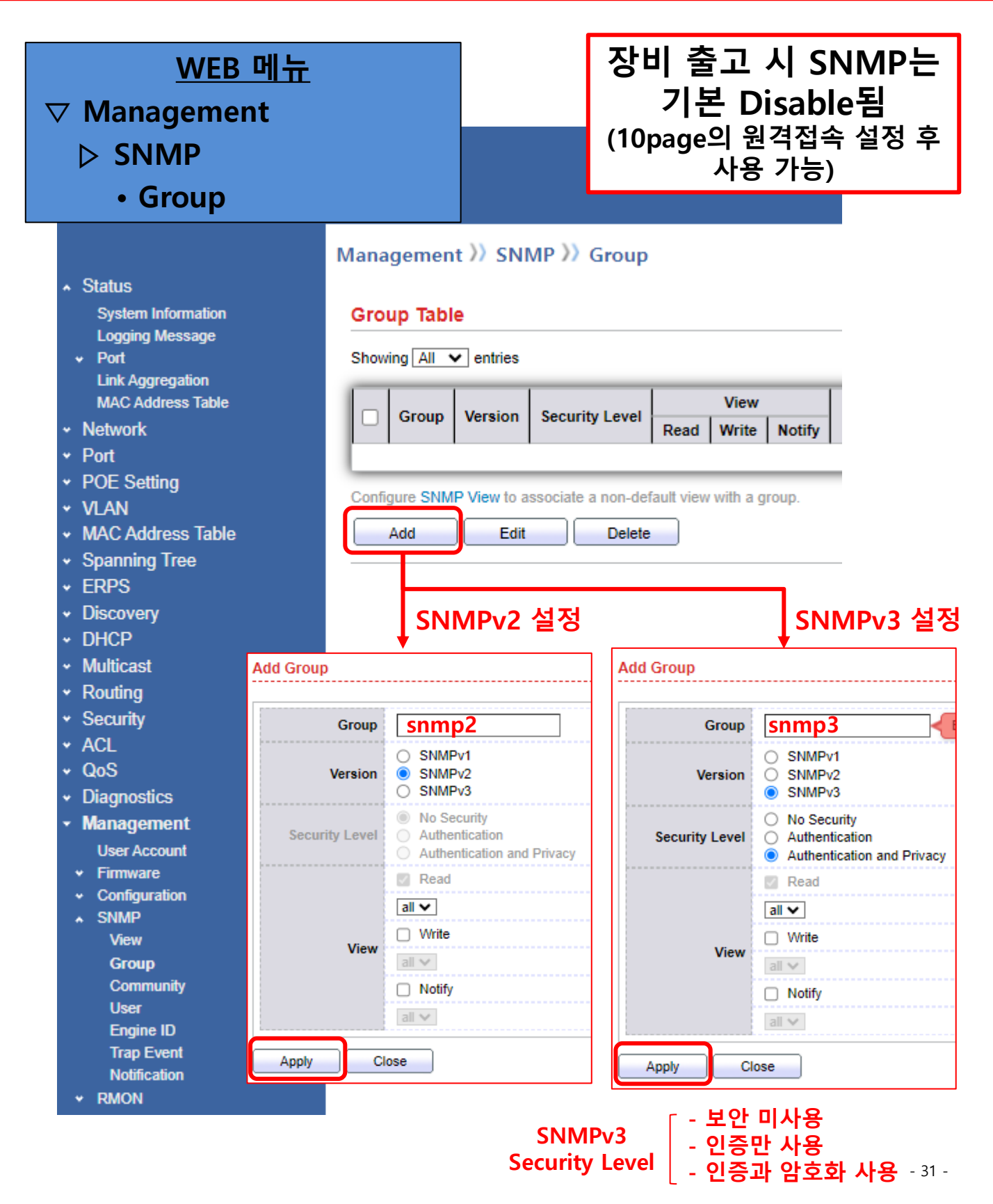

#### 라. SNMP v1/v2 Community 설정

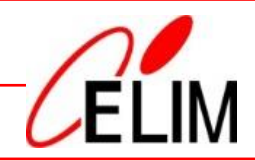

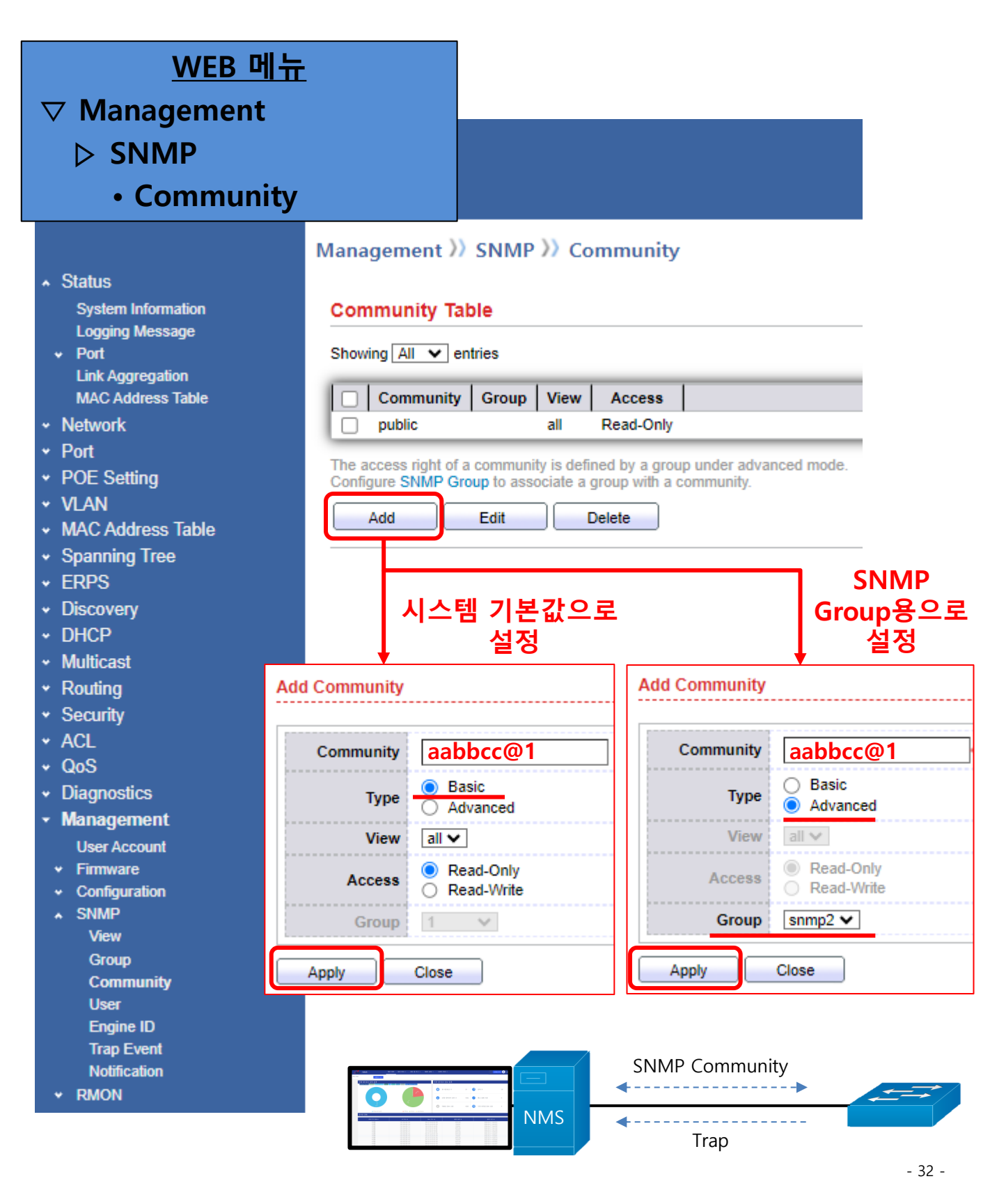

### 마. SNMP v3 User 설정

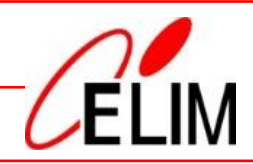

| <u>WEB 메누</u><br>▽ Management<br>▷ SNMP<br>• User                                                                                                    | È                                                                                  |                                                                                      |                                                  |                    |
|----------------------------------------------------------------------------------------------------|------------------------------------------------------------------------------------|--------------------------------------------------------------------------------------|--------------------------------------------------|--------------------|
| <ul> <li>Status         System Information         Logging Message</li> <li>Port         Link Aggregation         MAC Address Table</li> <li>Network</li> <li>Port</li> <li>POE Setting</li> <li>VLAN</li> <li>MAC Address Table</li> <li>Spanning Tree</li> <li>ERPS</li> <li>Discovery</li> <li>DHCP</li> </ul> | Management )<br>User Table<br>Showing All V<br>User Gro<br>Configure SNMP G<br>Add | SNMP >> User<br>entries<br>oup Security Level<br>Group to associate an S<br>Edit Del | Authentication Method<br>NMPv3 group with an SNM | Privacy Method     |
| <ul> <li>Mutucast</li> <li>Routing</li> <li>Convits</li> </ul>                                                                                                    | User                                                                               | snmpuser                                                                             |                                                  |                    |
| <ul> <li>✓ Security</li> <li>✓ ACL</li> </ul>                                                                                                    | Group                                                                              | snmp3 🗸                                                                              |                                                  |                    |
| <ul> <li>QoS</li> <li>→ Diagnostics</li> <li>→ Management</li> </ul>                                                                                                    | Security Level                                                                     | <ul> <li>No Security</li> <li>Authentication</li> <li>Authentication and</li> </ul>  | d Privacy                                        |                    |
| User Account                                                                                                    | Authentication                                                                     |                                                                                      |                                                  | <b>.</b>           |
| Firmware     Configuration     SNMP     View                                                                                                    | Method                                                                             | <ul> <li>None</li> <li>MD5</li> <li>SHA</li> </ul>                                   |                                                  | '용 Hash<br>설정      |
| View<br>Group                                                                                                    | Password                                                                           | aabbcc@1                                                                             |                                                  |                    |
| User                                                                                                    | Privacy                                                                            | <b>.</b>                                                                             |                                                  |                    |
| Engine ID<br>Trap Event                                                                                                    | Method                                                                             | <ul><li>None</li><li>DES</li></ul>                                                   | → 암호                                             | 5 알고리즘<br>설정       |
| ✓ RMON                                                                                                    | Password                                                                           | aabbcc@1                                                                             |                                                  |                    |
|                                                                                                    | Apply Clo                                                                          | ose                                                                                  | * Pass                                           | word는 8자리<br>이상 입력 |

#### 6. 시스템 관리 바. SNMP Trap 설정 WEB 메뉴 ▷ SNMP **Notification** • Management )) SNMP )) Notification Status System Information Notification Table Logging Message Showing All entries Port Link Aggregation MAC Address Table Network • Port POE Setting For SNMPv3 Notification, SNMP User must be created. VLAN Edit Delete Add MAC Address Table Spanning Tree ERPS Discovery Add Notification DHCP

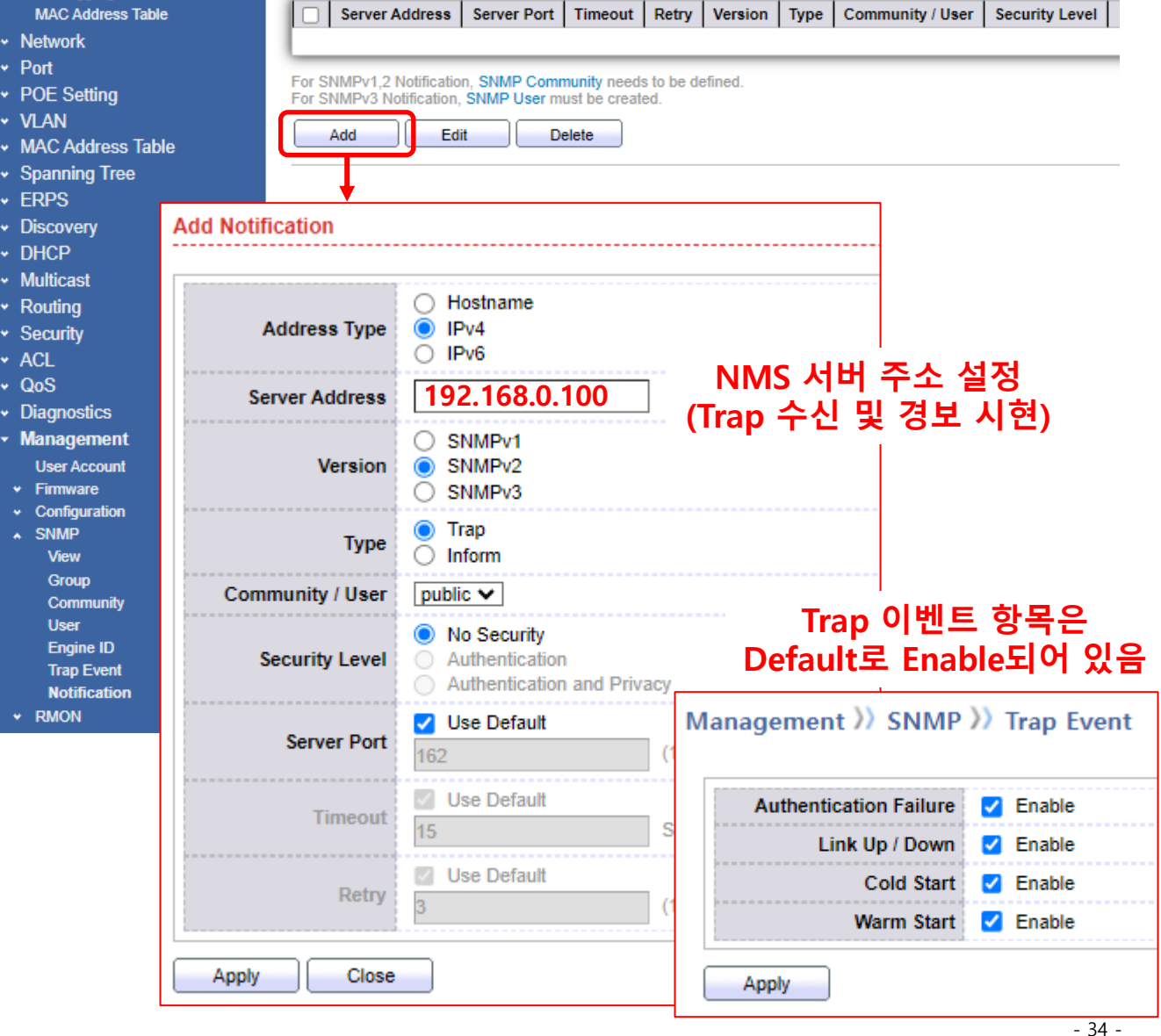

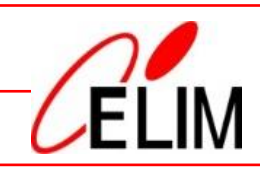

# 사. Syslog

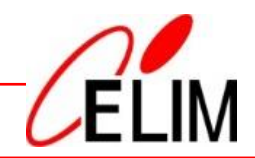

| <u>WEB</u><br>✓ Diagnostics ▷ Logging • Remote                                                                                                    | 메뉴<br>e Server                                                                                              |                                           |                                              |                                                          |                                            |
|----------------------------------------------------------------------------------------------------|----------------------------------------------------------------------------------------------------|-------------------------------------------|----------------------------------------------|----------------------------------------------------------|--------------------------------------------|
| <ul> <li>Status</li> <li>Network</li> <li>Port</li> <li>POE Setting</li> <li>VLAN</li> <li>MAC Address Table</li> <li>Spanning Tree</li> <li>ERPS</li> <li>Discovery</li> <li>DHCP</li> <li>Multicast</li> <li>Routing</li> <li>Security</li> <li>ACL</li> <li>QoS</li> <li>Diagnostics</li> <li>Logging<br/>Property<br/>Remote Server<br/>Mirroring</li> </ul> | Diagnost<br>Remote<br>Add<br>Add<br>Add<br>Server Address<br>Server Port<br>Facility<br>Minimum<br>Severity | tics >>>>>>>>>>>>>>>>>>>>>>>>>>>>>>>>>>>> | Server Port Delete NM (Syslog 1 00 (1 - 6553 | Server<br>Facility 기<br>S 서버<br>스 및 7<br>35, default 514 | Winimum<br>Severity<br>주소 설정<br>더장, 경보 시현) |
|                                                                                                    | Apply Clos                                                                                                  | se                                        |                                              |                                                          |                                            |

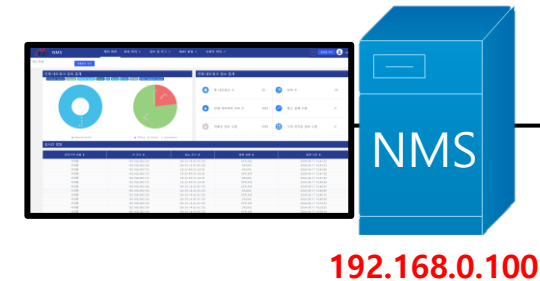

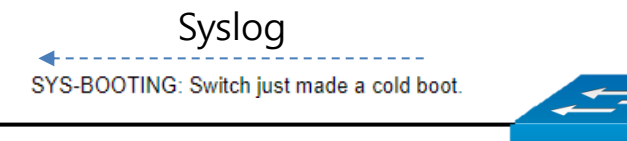

Apply

# 아. 시스템 시간 설정

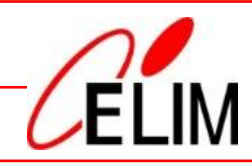

|                                      |                             |                                            |                                                      | * SNTP             | : Simple N      | Jetwork Time                          | e Protoc |  |
|--------------------------------------|-----------------------------|--------------------------------------------|------------------------------------------------------|--------------------|-----------------|---------------------------------------|----------|--|
|                                      | Ν                           | /FB 메뉴                                     |                                                      |                    |                 |                                       |          |  |
|                                      |                             |                                            |                                                      |                    |                 |                                       |          |  |
| $\nabla$                             | Network                     | K                                          |                                                      |                    |                 |                                       |          |  |
|                                      | ▷ Syster                    | n Time                                     |                                                      |                    |                 |                                       |          |  |
|                                      |                             | Network )) System                          | n Time                                               |                    |                 |                                       |          |  |
| + Sta                                | itus                        |                                            |                                                      |                    |                 |                                       |          |  |
| - Net                                | <b>twork</b><br>NS<br>losts | Source                                     | SNTP<br>From Computer                                |                    |                 |                                       |          |  |
| S                                    | System Time                 | Time Zone                                  | UTC +8:00 V                                          |                    |                 |                                       |          |  |
| • Po<br>• PO                         | π<br>E Setting              | SNTP                                       |                                                      |                    |                 |                                       |          |  |
| <ul><li>✓ VL/</li><li>✓ MA</li></ul> | AN<br>AC Address Table      | Address Type                               | <ul> <li>Hostname</li> <li>IPv4</li> </ul>           |                    |                 |                                       |          |  |
| • Spa                                | anning Tree                 | Server Address                             |                                                      |                    |                 |                                       |          |  |
| + ER<br>+ Dis                        | iPS<br>icovery              | Server Port                                | 123                                                  | (1 - 65535, defau  | ılt 123)        |                                       |          |  |
| ♥ DH                                 |                             | Manual Time                                |                                                      |                    | <b>.</b>        |                                       |          |  |
| <ul><li>▼ Mu</li><li>✓ Ro</li></ul>  | uting                       | Date                                       | 2023-01-02                                           | YYYY-MM-DD         | │ 시스템           | 날짜 및 시간                               | •        |  |
| + Se                                 | curity                      | Time                                       | 06:35:22                                             | HH:MM:SS           | ··· 수           | 동 설정                                  |          |  |
| • AC<br>• Qo                         | ⊾<br>S                      | Davlight Saving Ti                         | me                                                   |                    |                 |                                       |          |  |
| • Dia                                | ignostics                   |                                            | None                                                 |                    |                 |                                       |          |  |
| ✓ Ma                                 | nagement                    | Туре                                       | <ul> <li>Recurring</li> <li>Non-recurring</li> </ul> |                    |                 |                                       |          |  |
|                                      |                             |                                            | USA<br>Europen                                       |                    |                 |                                       |          |  |
|                                      |                             | Offset                                     | 60                                                   | Min (1 - 1440, def | ault 60)        |                                       |          |  |
|                                      |                             |                                            | From: Day Sun                                        | ✓ Week First ✓ Mo  | onth Jan 🗸 Time |                                       |          |  |
|                                      |                             | Recurring                                  | To: Day Sun                                          | ✓ Week First ✓ Mo  | onth Jan 🗸 Time |                                       |          |  |
|                                      |                             |                                            | From:                                                | YYYY-MM            | -DD             | HH:MM                                 |          |  |
|                                      |                             | Non-recurring                              | To:                                                  | YYYY-MM            | -DD             | HH:MM                                 |          |  |
|                                      |                             | Operational Status                         |                                                      |                    |                 |                                       |          |  |
|                                      |                             | Current Time                               | 2023-01-02 06:35:22                                  | 2 UTC+8            |                 |                                       |          |  |
|                                      |                             | Apply                                      |                                                      |                    |                 |                                       |          |  |
|                                      |                             |                                            |                                                      |                    |                 |                                       |          |  |
| 설                                    | 정 방법                        |                                            |                                                      |                    |                 |                                       |          |  |
|                                      |                             | SNTD                                       |                                                      |                    |                 |                                       |          |  |
|                                      | Source                      | From Computer                              | → NTP                                                | 서버에서               |                 |                                       |          |  |
|                                      |                             | Manual Time                                | ~ 기준                                                 | 시간 수신              |                 |                                       |          |  |
|                                      | Time Zone                   | 01C +8:00 V                                |                                                      |                    |                 |                                       |          |  |
|                                      | SNTP                        | <b>A</b>                                   |                                                      | *                  |                 | mnle Networ                           | rk Time  |  |
|                                      | Address Type                | <ul> <li>Hostname</li> <li>IPv4</li> </ul> |                                                      |                    | Drotocol        |                                       | 도이       |  |
|                                      | Server Address              | 192.168.0.100                              | NTP 서                                                | 버 주소               |                 | · · · · · · · · · · · · · · · · · · · | <u>.</u> |  |
|                                      | Server Port                 | 123                                        | (1 - 65535, default                                  | 123)               | 핵심              | 기능반 난순호                               | 각        |  |

otocol

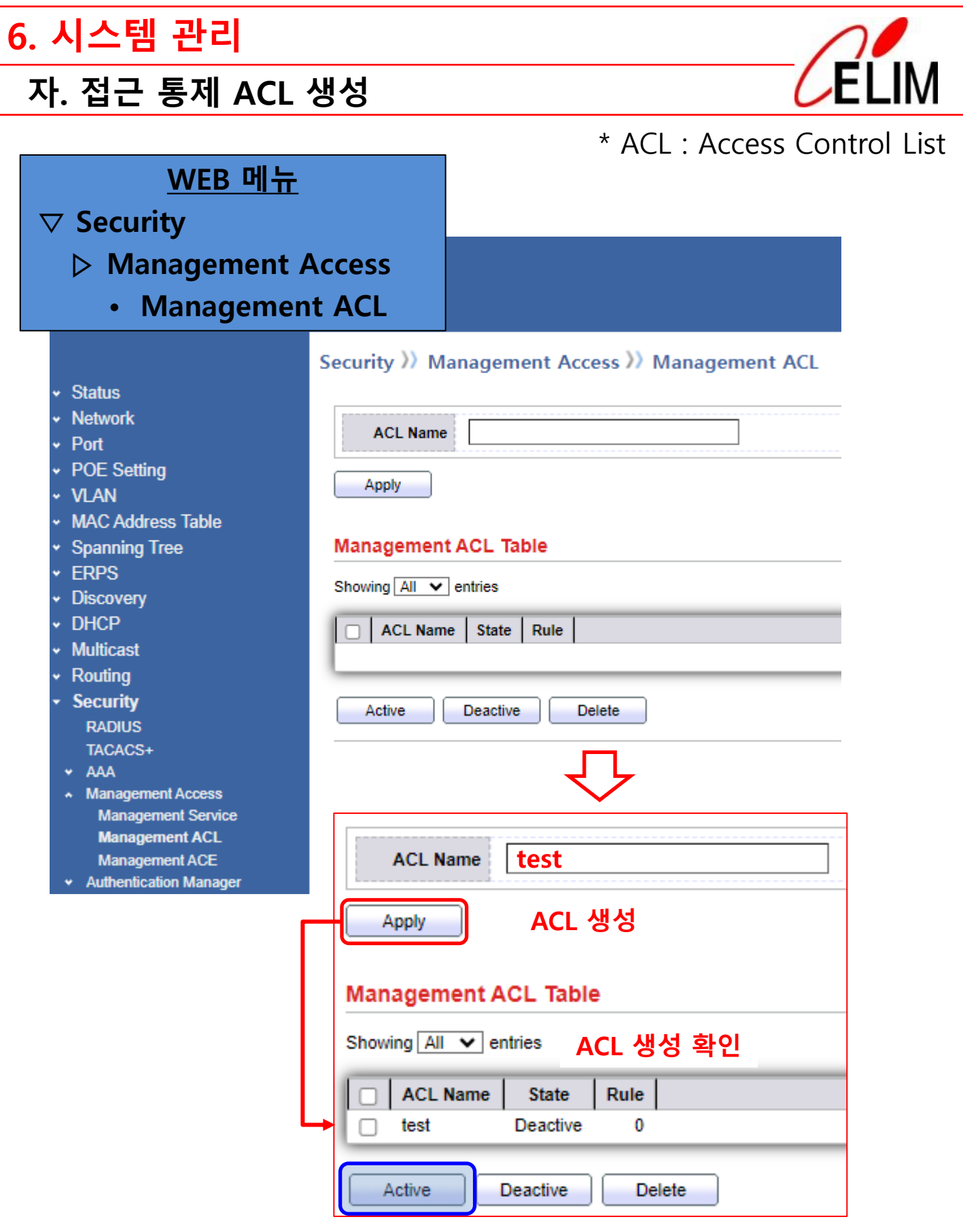

ACL Active는 다음 단계인 ACE 설정 후 실행

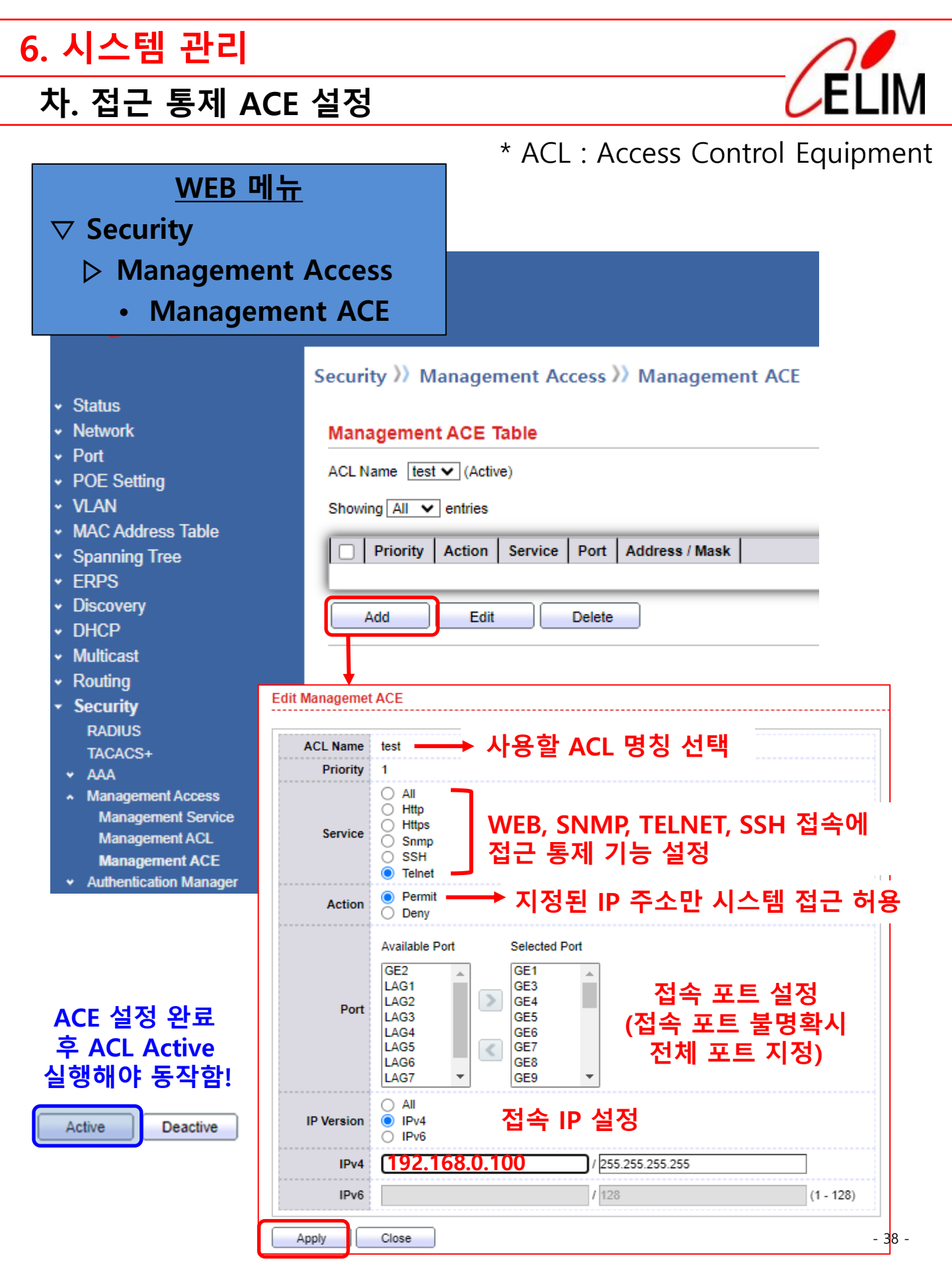

# 고객이 필요한 시스템을 연구 개발하고 최고의 만족을 위해 노력합니다.

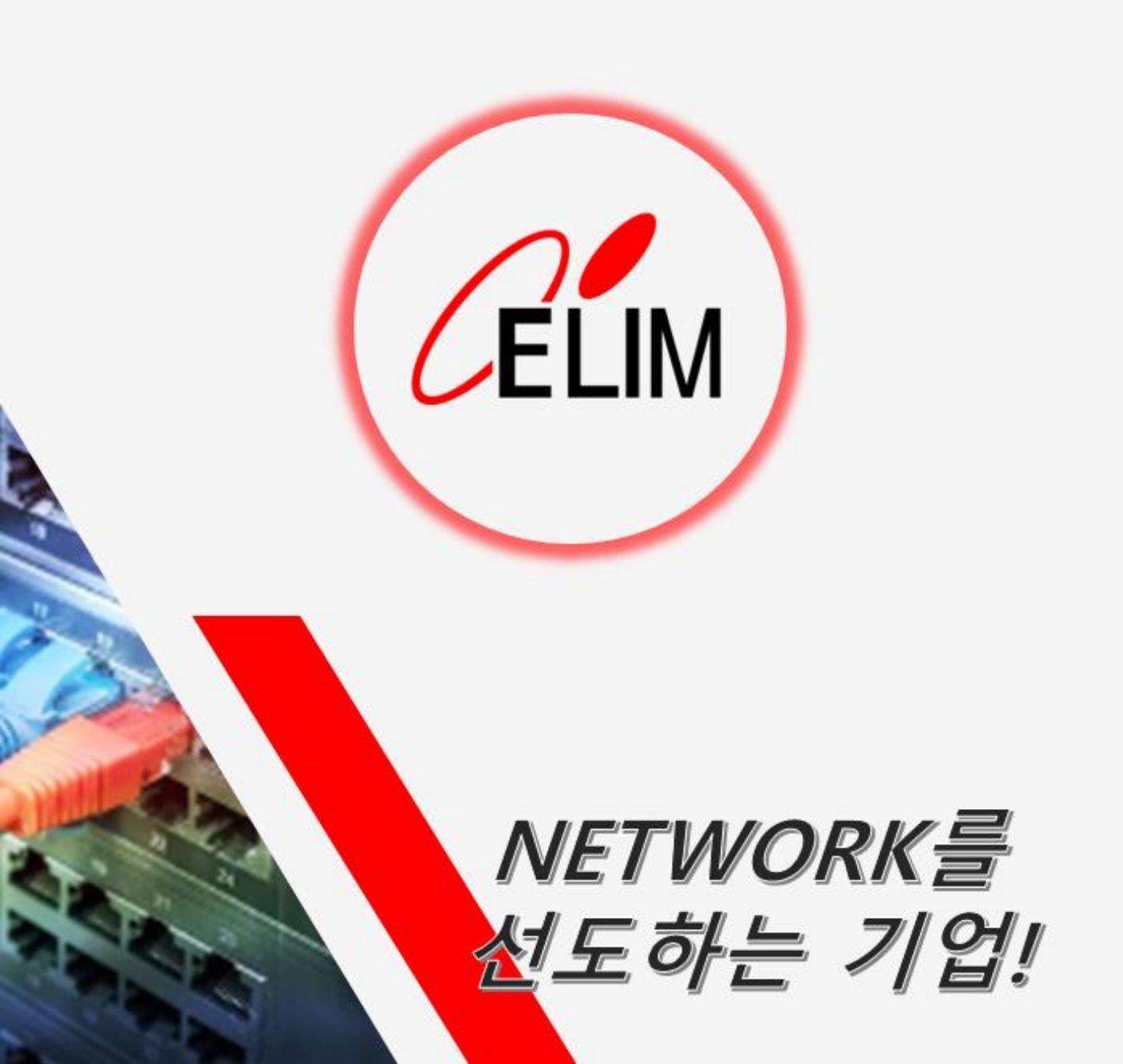